# **CCR INSTRUCTIONS**

# **IMPORTANT INFORMATION**

To prepare your system's CCR please go to the EPA's CCR iWriter website below:

https://ofmpub.epa.gov/apex/safewater/f?p=140:LOGIN\_DESKTOP (please note there is an underscore between the words Login and Desktop)

You may obtain a copy of your system's chemical data, which is needed to complete your CCR at the following website:

https://dww.water.net.env.nm.gov/DWW/(Review Consumer Confidence Data).

Enter your user name and password. If this is your first time using the CCR iWriter make sure to sign up. Please write down your username and password and keep it in a safe place for future reference.

| Consumer Co                       | onfidence Reports                                                                  | s (CCR)                                                                                                    |                                                                                                    |                                                                                |                                                             | Contact Us                                         | Share                   |
|-----------------------------------|------------------------------------------------------------------------------------|----------------------------------------------------------------------------------------------------|----------------------------------------------------------------------------------------------------|--------------------------------------------------------------------------------|-------------------------------------------------------------|----------------------------------------------------|-------------------------|
|                                   | Welcome                                                                            | to the CCR iWrite                                                                                                    | er                                                                                                    |                                                                                |                                                             |                                                    |                         |
| CCR Home                          | This application                                                                   | on enables you to produ                                                                                                    | uce a regulation com                                                                                                 | pliant Consume                                                                 | r Confidence I                                              | Report (CC                                         | R).                     |
| PSAs & Communicati                | on Login                                                                           |                                                                                                    |                                                                                                    |                                                                                |                                                             |                                                    |                         |
| Electronic Delivery of            | CCR                                                                                | c                                                                                                    |                                                                                                    |                                                                                |                                                             |                                                    |                         |
| Frequent Questions  <br>Utilities | rom Usemame<br>Password                                                            |                                                                                                    |                                                                                                    | Logim                                                                          |                                                             |                                                    |                         |
| Consumer Basic<br>Information     |                                                                                    | Don't remember your user na                                                                                                    | ime or password? Click be                                                                                            | 110                                                                            |                                                             |                                                    |                         |
| FAQ from Consum                   | ors.                                                                               | Sign-up to create a user nam                                                                                                    | e or password                                                                                                    |                                                                                |                                                             |                                                    |                         |
| Find your local CC                | <b>e</b>                                                                           | Can't access your account?                                                                                                    | iere.                                                                                                    |                                                                                |                                                             |                                                    |                         |
| CCR iWriter                       |                                                                                    | 505556                                                                                                    |                                                                                                    |                                                                                |                                                             |                                                    |                         |
| CCR Implementation<br>Guidance    | This is a United S                                                                 | OTICE!<br>tates Environmental Protect                                                                                           | ion Agency (EPA) comput                                                                                              | er system, which m                                                             | ay be accessed a                                            | nd used only                                       | for                     |
| CCR Rule and Hist                 | ory official Governme<br>and/or administra<br>by and to authori<br>person, whether | nt business. Unauthorized a<br>ative action. All information o<br>zed personnel for official pur<br>authorized or unauthorized, | ccess or use of this comp<br>on this computer system in<br>rposes, including law enfor<br>constitutes consent to the | uter system may su<br>may be monitored, i<br>proement. Access or<br>ese terms. | bject violators to<br>recorded, read, c<br>use of this comp | criminal, civil<br>opied, and di<br>outer system i | l,<br>sclosed<br>by any |
|                                   |                                                                                    |                                                                                                    | 📞 🗉 😭                                                                                                    |                                                                                |                                                             | Canal De la                                        | TATES .                 |

Enter report title and system's information. Report title example (ABC water system 2015 Consumer Confidence Report (CCR)). Click next.

|                                                                       | iWriter                                                                               |                           |                                                                                        |  |  |  |  |  |
|-----------------------------------------------------------------------|---------------------------------------------------------------------------------------|---------------------------|----------------------------------------------------------------------------------------|--|--|--|--|--|
| Consumer Confidence                                                   | Reports My Account                                                                    | Help                      |                                                                                        |  |  |  |  |  |
| Current Report: EXAMPLE CCR Anyto                                     | urrent Report: EXAMPLE CCR Anytown Water System 2015 Consumer Confidence Report (CCR) |                           |                                                                                        |  |  |  |  |  |
| CCR iWriter Report 1. System Information                              |                                                                                       |                           |                                                                                        |  |  |  |  |  |
| System Information     Aultiple Water Sources                         | (*) indicates a required field.<br>* <u>Report Title:</u>                             | EXAMPLE CCR Anytown Water | System Type and Size Check each type that contributes water to the distribution system |  |  |  |  |  |
| 3. Consecutive System                                                 | * Water System Name:                                                                  | Anytown                   | Ground Water Under Direct Influence of Surface Water                                   |  |  |  |  |  |
| 4. Contaminant Information<br>Summary                                 | Address:                                                                              | 123 Main Street           | Surface Water Another Water System                                                     |  |  |  |  |  |
| 5. UCMR Contaminants<br>Information                                   | City:                                                                                 | Santa Fe                  | How many people does the system serve?                                                 |  |  |  |  |  |
| 6. Additional Contaminant<br>Information                              | State:                                                                                | NM                        | <ul> <li>10,000 - 99,999</li> <li>100,000 or more</li> </ul>                           |  |  |  |  |  |
| 7. Significant Deficiencies<br>8. Cryptosporidium Monitoring          | * Phone:                                                                              | 505-555-5555              |                                                                                        |  |  |  |  |  |
| 9. Radon Monitoring                                                   | Fax:                                                                                  |                           |                                                                                        |  |  |  |  |  |
| 10. Voluntary Monitoring                                              | * Email:                                                                              | johndoe@gmail.com         |                                                                                        |  |  |  |  |  |
| 11. Compliance with Other<br>Rules                                    | CCR report URL:                                                                       |                           |                                                                                        |  |  |  |  |  |
| 12. Variance and Exemptions                                           | Water System Homepage URL:                                                            |                           |                                                                                        |  |  |  |  |  |
| 13. Additional Languages<br>14. Additional Educational<br>Information |                                                                                       | < Back N                  | lext>                                                                                  |  |  |  |  |  |
| 15. Create Report                                                     |                                                                                       |                           |                                                                                        |  |  |  |  |  |

#### Only if you have 2 separate distribution zones you would enter yes here. Click next.

| SEPA CCR                                  | iWriter                                                                             |                         |                |                                                                                                    | Logout |  |  |  |  |
|-------------------------------------------|-------------------------------------------------------------------------------------|-------------------------|----------------|----------------------------------------------------------------------------------------------------|--------|--|--|--|--|
| Consumer Confidence                       | Reports                                                                             | My Account              | Help           |                                                                                                    |        |  |  |  |  |
| Current Report: EXAMPLE CCR Anyto         | rent Report: EXAMPLE CCR Anytown Water System 2015 Consumer Confidence Report (CCR) |                         |                |                                                                                                    |        |  |  |  |  |
| CCR iWriter Report                        | 2. Multiple W                                                                       | later Sources           |                |                                                                                                    |        |  |  |  |  |
| 1. System Information                     | Does the sy                                                                         | ystem distribute water  | to its custome | ers from multiple hydraulically independent distribution systems that are fed by different raw water sources? |        |  |  |  |  |
| 2. Multiple Water Sources                 | O Yes 🧕                                                                             | No                      |                |                                                                                                    |        |  |  |  |  |
| 3. Consecutive System                     | lf yes, you w                                                                       | vill need to complete a | separate rep   | ort for each independent distribution system if you use the CCR iWriter.                                      |        |  |  |  |  |
| 4. Contaminant Information<br>Summary     |                                                                                     |                         |                |                                                                                                    |        |  |  |  |  |
| 5. UCMR Contaminants<br>Information       |                                                                                     |                         |                | < Back Next >                                                                                                 |        |  |  |  |  |
| 6. Additional Contaminant<br>Information  |                                                                                     |                         |                |                                                                                                    |        |  |  |  |  |
| 7. Significant Deficiencies               |                                                                                     |                         |                |                                                                                                    |        |  |  |  |  |
| 8. Cryptosporidium Monitoring             |                                                                                     |                         |                |                                                                                                    |        |  |  |  |  |
| 9. Radon Monitoring                       |                                                                                     |                         |                |                                                                                                    |        |  |  |  |  |
| 10. Voluntary Monitoring                  |                                                                                     |                         |                |                                                                                                    |        |  |  |  |  |
| 11. Compliance with Other<br>Rules        |                                                                                     |                         |                |                                                                                                    |        |  |  |  |  |
| 12. Variance and Exemptions               |                                                                                     |                         |                |                                                                                                    |        |  |  |  |  |
| 13. Additional Languages                  |                                                                                     |                         |                |                                                                                                    |        |  |  |  |  |
| 14. Additional Educational<br>Information |                                                                                     |                         |                |                                                                                                    |        |  |  |  |  |
| 15. Create Report                         |                                                                                     |                         |                |                                                                                                    |        |  |  |  |  |

#### If your system buys water from another system check "YES", if not check "NO" and click next.

|                                           | RiWriter                                                                                                    |                                                                                                    |  |  |  |  |  |  |  |  |
|-------------------------------------------|----------------------------------------------------------------------------------------------------|----------------------------------------------------------------------------------------------------|--|--|--|--|--|--|--|--|
| Consumer Confidence                       | e Reports My Account Help                                                                                                    |                                                                                                    |  |  |  |  |  |  |  |  |
| Current Report: EXAMPLE CCR Anyto         | rtown Water System 2015 Consumer Confidence Report (CCR)                                                                                                    | Return to Existing Reports                                                                                                    |  |  |  |  |  |  |  |  |
| CCR iWriter Report                        | 3. Consecutive System                                                                                                    |                                                                                                    |  |  |  |  |  |  |  |  |
| 1. System Information                     | Is the system a "consecutive system" (a system that purchases water from another drinking water system)?                                                                                                    |                                                                                                    |  |  |  |  |  |  |  |  |
| 2. Multiple Water Sources                 | O Yes  No                                                                                                    |                                                                                                    |  |  |  |  |  |  |  |  |
| 3. Consecutive System                     | If yes, the consecutive system confulfill the CCP Pule requirements in one of two ways: 1.) If the numbering system (consecutive system) has no addition                                                                                                    | al data or violations information                                                                                                    |  |  |  |  |  |  |  |  |
| 4. Contaminant Information<br>Summary     | and the selling water system (wholesale system) has an existing CCR, the consecutive system constantly re-print the wholesale system's CCR and attact<br>wholesale-consecutive system relationship. Be sure to add any required information about the consecutive system (contact information, public participation<br>on C and the selling water participation and the second system consecutive system consecutive system is a state of the second system is a second system is a second | ch a cover letter explaining the<br>in information, information for                                                                                                    |  |  |  |  |  |  |  |  |
| 5. UCMR Contaminants<br>Information       | can incorporate the information provided by the selling water system has its own data to contaminants that it monitors (such as total conforms, lead an<br>system CCR. Either of these options is acceptable.                                                                                                    | non-English speaking populations, etc.); or 2.) If the consecutive system has its own data for contaminants that it monitors (such as total coliforms, lead and copper, TTHMs, or others), it<br>can incorporate the information provided by the selling water system into its own CCR Report or add their data to the cover letter described in Option 1 and attach it to the wholesale<br>system CCR. Either of these options is acceptable. |  |  |  |  |  |  |  |  |
| 6. Additional Contaminant<br>Information  | Regardless of who produces the report, the consecutive system is still responsible for ensuring that its customers receive a report containing all required content. If the consecutive system is creating its own CCR in the CCRiWriter, the wholesale-consecutive system relationship can be explained in the "Where does my water come from?" section under "Create                                                                                                    |                                                                                                    |  |  |  |  |  |  |  |  |
| 7. Significant Deficiencies               | Report.                                                                                                    |                                                                                                    |  |  |  |  |  |  |  |  |
| 8. Cryptosporidium Monitoring             | Here is more background information about wholesale and consecutive systems. Under the CCR Rule, a wholesale system (drinking water system that s systems) must deliver relevant monitoring and compliance data to the consecutive system before reports are due to customers so that the consecutive systems)                                                                                                    | ells water to other water<br>stem has lead-time to prepare                                                                                                    |  |  |  |  |  |  |  |  |
| 9. Radon Monitoring                       | a CCR. Wholesale systems must provide the information to the consecutive system no later than April 1 unless the wholesale system and the consecutive different date and specify it in a contract between the two parties. Wholesale systems are not responsible for creating the report for the consecutive system                                                                                                    | e system mutually agree upon a<br>n, nor are they responsible for                                                                                                    |  |  |  |  |  |  |  |  |
| 10. Voluntary Monitoring                  | providing data on contaminants that the consecutive system monitors (such as total coliforms, lead and copper, TTHMs, or others). If you have any question agency,                                                                                                    | ns contact your state primacy                                                                                                    |  |  |  |  |  |  |  |  |
| 11. Compliance with Other<br>Rules        |                                                                                                    |                                                                                                    |  |  |  |  |  |  |  |  |
| 12. Variance and Exemptions               | < Back Next >                                                                                                    |                                                                                                    |  |  |  |  |  |  |  |  |
| 13. Additional Languages                  |                                                                                                    |                                                                                                    |  |  |  |  |  |  |  |  |
| 14. Additional Educational<br>Information |                                                                                                    |                                                                                                    |  |  |  |  |  |  |  |  |
| 15. Create Report                         |                                                                                                    |                                                                                                    |  |  |  |  |  |  |  |  |
| release 1.0                               |                                                                                                    |                                                                                                    |  |  |  |  |  |  |  |  |

Enter contaminants that were detected in the last 5 years. The contaminants can be found in your system's sample results you receive from the lab or at https://dww.water.net.env.nm.gov/DWW/ (Review Consumer Confidence Data). Click next.

| SEPA CCR                                  | iWriter                        |                                                  |               |                                       |                    |                                                  | Logo                                     |     |
|-------------------------------------------|--------------------------------|--------------------------------------------------|---------------|---------------------------------------|--------------------|--------------------------------------------------|------------------------------------------|-----|
| Consumer Confidence                       | Reports                        | My Account                                       | Help          |                                       |                    |                                                  |                                          |     |
| Current Report: EXAMPLE CCR Anyto         | own Water Sys                  | tem 2015 Consumer (                              | Confidence R  | leport (CCR)                          |                    |                                                  | Return to Existing Repo                  | rts |
| CCR iWriter Report                        | 4. Contamina                   | ant Information Summ                             | nary          |                                       |                    |                                                  |                                          |     |
| 1. System Information                     | You have not<br>disinfectant l | yet entered any regula<br>evel (MRDL), or treatm | ated contamin | nant information. You must<br>e (TT). | report all contami | inants subject to a maximum contaminant level (M | CL), action level (AL), maximum residual |     |
| 2. Multiple Water Sources                 |                                |                                                  |               |                                       |                    |                                                  |                                          |     |
| 3. Consecutive System                     | Enter New                      | Contaminant                                      |               |                                       |                    |                                                  |                                          |     |
| 4. Contaminant Information<br>Summary     |                                |                                                  |               |                                       | < Back             | Next>                                            |                                          | Ĩ   |
| 5. UCMR Contaminants<br>Information       |                                |                                                  |               |                                       |                    |                                                  |                                          |     |
| 6. Additional Contaminant<br>Information  |                                |                                                  |               |                                       |                    |                                                  |                                          |     |
| 7. Significant Deficiencies               |                                |                                                  |               |                                       |                    |                                                  |                                          |     |
| 8. Cryptosporidium Monitoring             |                                |                                                  |               |                                       |                    |                                                  |                                          |     |
| 9. Radon Monitoring                       |                                |                                                  |               |                                       |                    |                                                  |                                          |     |
| 10. Voluntary Monitoring                  |                                |                                                  |               |                                       |                    |                                                  |                                          |     |
| 11. Compliance with Other<br>Rules        |                                |                                                  |               |                                       |                    |                                                  |                                          |     |
| 12. Variance and Exemptions               |                                |                                                  |               |                                       |                    |                                                  |                                          |     |
| 13. Additional Languages                  |                                |                                                  |               |                                       |                    |                                                  |                                          |     |
| 14. Additional Educational<br>Information |                                |                                                  |               |                                       |                    |                                                  |                                          |     |
| 15. Create Report                         |                                |                                                  |               |                                       |                    |                                                  |                                          |     |
|                                           |                                |                                                  |               |                                       |                    |                                                  |                                          |     |

#### Begin selecting detected contaminants. Enter the name in the selection box and click next.

| SEPA CCR                                  | iWriter                                                                            |                                                   |                                    | Logout                                                                                                    |  |  |  |  |  |
|-------------------------------------------|------------------------------------------------------------------------------------|---------------------------------------------------|------------------------------------|----------------------------------------------------------------------------------------------------|--|--|--|--|--|
| Consumer Confidence                       | Reports                                                                            | My Account                                        | Help                               |                                                                                                    |  |  |  |  |  |
| Current Report: EXAMPLE CCR Anyto         | ent Report: EXAMPLE CCR Anytown Water System 2015 Consumer Confidence Report (CCR) |                                                   |                                    |                                                                                                    |  |  |  |  |  |
| CCR iWriter Report                        | 4. Contamina                                                                       | ant Information Sumn                              | nary                               |                                                                                                    |  |  |  |  |  |
| 1. System Information                     | Select a Con                                                                       | ntaminant                                         |                                    |                                                                                                    |  |  |  |  |  |
| 2. Multiple Water Sources                 | Select a Co                                                                        | ontaminant:                                       |                                    |                                                                                                    |  |  |  |  |  |
| 3. Consecutive System                     |                                                                                    |                                                   |                                    |                                                                                                    |  |  |  |  |  |
| 4. Contaminant Information<br>Summary     | Note: If you w<br>to enter that i                                                  | vere required to monit<br>information in the next | or for unregula<br>sections of the | ted contaminants or conduct additional monitoring as required by your state (beyond what is required by the EPA), you will be prompted<br>e iWriter. |  |  |  |  |  |
| 5. UCMR Contaminants<br>Information       |                                                                                    |                                                   |                                    | < Back Next >                                                                                                    |  |  |  |  |  |
| 6. Additional Contaminant<br>Information  |                                                                                    |                                                   |                                    |                                                                                                    |  |  |  |  |  |
| 7. Significant Deficiencies               |                                                                                    |                                                   |                                    |                                                                                                    |  |  |  |  |  |
| 8. Cryptosporidium Monitoring             |                                                                                    |                                                   |                                    |                                                                                                    |  |  |  |  |  |
| 9. Radon Monitoring                       |                                                                                    |                                                   |                                    |                                                                                                    |  |  |  |  |  |
| 10. Voluntary Monitoring                  |                                                                                    |                                                   |                                    |                                                                                                    |  |  |  |  |  |
| 11. Compliance with Other<br>Rules        |                                                                                    |                                                   |                                    |                                                                                                    |  |  |  |  |  |
| 12. Variance and Exemptions               |                                                                                    |                                                   |                                    |                                                                                                    |  |  |  |  |  |
| 13. Additional Languages                  |                                                                                    |                                                   |                                    |                                                                                                    |  |  |  |  |  |
| 14. Additional Educational<br>Information |                                                                                    |                                                   |                                    |                                                                                                    |  |  |  |  |  |
| 15. Create Report                         |                                                                                    |                                                   |                                    |                                                                                                    |  |  |  |  |  |

Enter the sample results in the value box and hit next. Note that this Arsenic sample is above the Maximum Contaminant Level (MCL). Click next.

|                                                                                     | R iWriter                                                                                                    | Logout                                 |  |  |  |  |  |  |  |
|-------------------------------------------------------------------------------------|----------------------------------------------------------------------------------------------------|----------------------------------------|--|--|--|--|--|--|--|
| Consumer Confidence                                                                 | e Reports My Account Help                                                                                                    |                                        |  |  |  |  |  |  |  |
| rent Report: EXAMPLE CCR Anytown Water System 2015 Consumer Confidence Report (CCR) |                                                                                                    |                                        |  |  |  |  |  |  |  |
| CCR iWriter Report 4. Contaminant Information Summary                               |                                                                                                    |                                        |  |  |  |  |  |  |  |
| 1. System Information                                                               | Contaminant Data Information                                                                                                    |                                        |  |  |  |  |  |  |  |
| 2. Multiple Water Sources                                                           | Category: Inorganic Contaminants                                                                                                    |                                        |  |  |  |  |  |  |  |
| 3. Consecutive System                                                               | Contaminant: Arsenic                                                                                                    |                                        |  |  |  |  |  |  |  |
| 4. Contaminant Information                                                          | MCL: 10 ppb                                                                                                    |                                        |  |  |  |  |  |  |  |
| 5. UCMR Contaminants<br>Information                                                 | What did you report to the state for compliance purposes?           (If you sample more often than annually, please enter the highest reported value.)  |                                        |  |  |  |  |  |  |  |
| 6. Additional Contaminant<br>Information                                            | You can enter the data in any units. Simply enter a value and its associated unit (Select from the dropdown menu). The CCRWriter will automatica units. | Ily convert the given value to the CCR |  |  |  |  |  |  |  |
| 7. Significant Deficiencies                                                         | Value: 12 Units: ppb 🔽                                                                                                    |                                        |  |  |  |  |  |  |  |
| 8. Cryptosporidium Monitoring                                                       | Obsolution have for your maniferent for but did not detect the contaminant and still wish to constit is your COD                                        |                                        |  |  |  |  |  |  |  |
| 9. Radon Monitoring                                                                 | Check this box if you monitored for but did not detect the contaminant and still wish to report it in your CCR.                                         |                                        |  |  |  |  |  |  |  |
| 10. Voluntary Monitoring                                                            | < Back Next>                                                                                                    |                                        |  |  |  |  |  |  |  |
| 11. Compliance with Other Rules                                                     |                                                                                                    |                                        |  |  |  |  |  |  |  |
| 12. Variance and Exemptions                                                         |                                                                                                    |                                        |  |  |  |  |  |  |  |
| 13. Additional Languages                                                            |                                                                                                    |                                        |  |  |  |  |  |  |  |
| 14. Additional Educational<br>Information                                           |                                                                                                    |                                        |  |  |  |  |  |  |  |
| 15. Create Report                                                                   |                                                                                                    |                                        |  |  |  |  |  |  |  |
|                                                                                     |                                                                                                    |                                        |  |  |  |  |  |  |  |

#### Click yes or no if sample result is from 2015. In this case the result is from 2015. Click next.

| SEPA CCR                                              | iWriter                                                                                       |                                                                                     |  |  |  |  |  |  |  |
|-------------------------------------------------------|-----------------------------------------------------------------------------------------------|-------------------------------------------------------------------------------------|--|--|--|--|--|--|--|
| Consumer Confidence                                   | Reports My Account Help                                                                       |                                                                                     |  |  |  |  |  |  |  |
| Current Report: EXAMPLE CCR Anyto                     | rent Report: EXAMPLE CCR Anytown Water System 2015 Consumer Confidence Report (CCR)           |                                                                                     |  |  |  |  |  |  |  |
| CCR iWriter Report 4. Contaminant Information Summary |                                                                                               |                                                                                     |  |  |  |  |  |  |  |
| 1. System Information                                 | Contaminant Data Information                                                                  |                                                                                     |  |  |  |  |  |  |  |
| 2. Multiple Water Sources                             | Category: Inorganic Contaminants                                                              |                                                                                     |  |  |  |  |  |  |  |
| 3. Consecutive System                                 | Contaminant: Arsenic                                                                          |                                                                                     |  |  |  |  |  |  |  |
| 4. Contaminant Information<br>Summary                 | MCL: 10 ppb<br>Reported: 12 ppb                                                               |                                                                                     |  |  |  |  |  |  |  |
| 5. UCMR Contaminants<br>Information                   | Is all the sampling data from the calendar year of this Consumer Confidence Report?           | Is all the sampling data from the calendar year of this Consumer Confidence Report? |  |  |  |  |  |  |  |
| 6. Additional Contaminant<br>Information              | (ror example, it uns information is for the 2015 CCR then is an the sampling data from 20157) |                                                                                     |  |  |  |  |  |  |  |
| 7. Significant Deficiencies                           | d Book Navita                                                                                 |                                                                                     |  |  |  |  |  |  |  |
| 8. Cryptosporidium Monitoring                         | S DOCK NEXT >                                                                                 |                                                                                     |  |  |  |  |  |  |  |
| 9. Radon Monitoring                                   |                                                                                               |                                                                                     |  |  |  |  |  |  |  |
| 10. Voluntary Monitoring                              |                                                                                               |                                                                                     |  |  |  |  |  |  |  |
| 11. Compliance with Other<br>Rules                    |                                                                                               |                                                                                     |  |  |  |  |  |  |  |
| 12. Variance and Exemptions                           |                                                                                               |                                                                                     |  |  |  |  |  |  |  |
| 13. Additional Languages                              |                                                                                               |                                                                                     |  |  |  |  |  |  |  |
| 14. Additional Educational<br>Information             |                                                                                               |                                                                                     |  |  |  |  |  |  |  |
| 15. Create Report                                     |                                                                                               |                                                                                     |  |  |  |  |  |  |  |

Select the statement that is true for your system. In this example the system has only 1 entry point (well) but the Arsenic sample was collected quarterly since it is above the MCL on a regular basis. You will have a range to report since you will have 4 sample results. You will check the second statement. Click next.

|                                           | iWriter                                                                                                    |  |  |  |  |  |  |  |
|-------------------------------------------|----------------------------------------------------------------------------------------------------|--|--|--|--|--|--|--|
| Consumer Confidence                       | Reports My Account Help                                                                                                    |  |  |  |  |  |  |  |
| urrent Report: EXAMPLE CCR Anyt           | wm Water System 2015 Consumer Confidence Report (CCR)                                                                                                    |  |  |  |  |  |  |  |
| CCR iWriter Report                        | 4. Contaminant Information Summary                                                                                                    |  |  |  |  |  |  |  |
| 1. System Information                     | Contaminant Data Information                                                                                                    |  |  |  |  |  |  |  |
| 2. Multiple Water Sources                 | Category: Inorganic Contaminants                                                                                                    |  |  |  |  |  |  |  |
| 3. Consecutive System                     | Contaminant: Arsenic                                                                                                    |  |  |  |  |  |  |  |
| 4. Contaminant Information<br>Summary     | MCL: 10 ppb<br>Reported: 12 ppb                                                                                                    |  |  |  |  |  |  |  |
| 5. UCMR Contaminants<br>Information       | To determine if you need to report a range of the sampled values for this contaminant, please check the statement that is true.                                                                                                    |  |  |  |  |  |  |  |
| 6. Additional Contaminant<br>Information  | <ul> <li>The system has only one entry point from which a single sample was used to determine compliance. (no range will be reported)</li> <li>The system has only one entry point from which more than one sample was used to determine compliance. (a range will be reported even if one of the samples was a</li> </ul> |  |  |  |  |  |  |  |
| 7. Significant Deficiencies               | The system has more than one entry point from which one or more samples were collected from each entry point and were used to determine compliance. (a range will be                                                                                                    |  |  |  |  |  |  |  |
| 8. Cryptosporidium Monitoring             | reported even if one of the samples was a 'no-detect' of the contaminant) The system collected a single sample from within the distribution system to determine compliance. (no range will be reported)                                                                                                    |  |  |  |  |  |  |  |
| 9. Radon Monitoring                       | The system collected more than one sample from within the distribution system to determine compliance. (a range will be reported even if one of the samples was a                                                                                                    |  |  |  |  |  |  |  |
| 10. Voluntary Monitoring                  |                                                                                                    |  |  |  |  |  |  |  |
| 11. Compliance with Other<br>Rules        | < Back Next >                                                                                                    |  |  |  |  |  |  |  |
| 12. Variance and Exemptions               |                                                                                                    |  |  |  |  |  |  |  |
| 13. Additional Languages                  |                                                                                                    |  |  |  |  |  |  |  |
| 14. Additional Educational<br>Information |                                                                                                    |  |  |  |  |  |  |  |
| 15. Create Report                         |                                                                                                    |  |  |  |  |  |  |  |
| release 1.0                               |                                                                                                    |  |  |  |  |  |  |  |

# Because the system is on quarterly sampling for arsenic click "Yes". Click next.

|                                           | iWriter                                                                             |                         |              |                                  | Logout |  |  |  |  |
|-------------------------------------------|-------------------------------------------------------------------------------------|-------------------------|--------------|----------------------------------|--------|--|--|--|--|
| Consumer Confidence                       | Reports                                                                             | My Account              | Help         |                                  |        |  |  |  |  |
| Current Report: EXAMPLE CCR Anyt          | rent Report: EXAMPLE CCR Anytown Water System 2015 Consumer Confidence Report (CCR) |                         |              |                                  |        |  |  |  |  |
| CCR iWriter Report                        | 4. Contamina                                                                        | ants Information Sum    | mary         |                                  |        |  |  |  |  |
| 1. System Information                     | Contaminant                                                                         | t Data Information      |              |                                  |        |  |  |  |  |
| 2. Multiple Water Sources                 |                                                                                     |                         |              | Category: Inorganic Contaminants |        |  |  |  |  |
| 3. Consecutive System                     |                                                                                     |                         |              | Contaminant: Arsenic             |        |  |  |  |  |
| 4. Contaminant Information<br>Summary     |                                                                                     |                         |              | MCL: 10 ppb<br>Reported: 12 ppb  |        |  |  |  |  |
| 5. UCMR Contaminants<br>Information       | Was the co                                                                          | ntaminant detected in a | all samples? |                                  |        |  |  |  |  |
| 6. Additional Contaminant<br>Information  | • Yes                                                                               | 0 No                    |              |                                  |        |  |  |  |  |
| 7. Significant Deficiencies               |                                                                                     |                         |              | < Back Next >                    |        |  |  |  |  |
| 8. Cryptosporidium Monitoring             |                                                                                     |                         |              |                                  |        |  |  |  |  |
| 9. Radon Monitoring                       |                                                                                     |                         |              |                                  |        |  |  |  |  |
| 10. Voluntary Monitoring                  |                                                                                     |                         |              |                                  |        |  |  |  |  |
| 11. Compliance with Other Rules           |                                                                                     |                         |              |                                  |        |  |  |  |  |
| 12. Variance and Exemptions               |                                                                                     |                         |              |                                  |        |  |  |  |  |
| 13. Additional Languages                  |                                                                                     |                         |              |                                  |        |  |  |  |  |
| 14. Additional Educational<br>Information |                                                                                     |                         |              |                                  |        |  |  |  |  |
| 15. Create Report                         |                                                                                     |                         |              |                                  |        |  |  |  |  |
|                                           |                                                                                     |                         |              |                                  |        |  |  |  |  |

Because the system is on quarterly sampling for arsenic, you will have 4 sample results. Enter the lowest level and highest level detected and click next.

| SEPA CCR                                  | iWriter                                                                            |                  |      |    |        | Logout                           |  |  |  |
|-------------------------------------------|------------------------------------------------------------------------------------|------------------|------|----|--------|----------------------------------|--|--|--|
| Consumer Confidence                       | Reports                                                                            | My Account       | Help |    |        |                                  |  |  |  |
| Current Report: EXAMPLE CCR Anyto         | ent Report: EXAMPLE CCR Anytown Water System 2015 Consumer Confidence Report (CCR) |                  |      |    |        |                                  |  |  |  |
| CCR iWriter Report                        | CCR iWriter Report 4. Contaminants Information Summary                             |                  |      |    |        |                                  |  |  |  |
| 1. System Information                     | Contaminant                                                                        | Data Information |      |    |        |                                  |  |  |  |
| 2. Multiple Water Sources                 |                                                                                    |                  |      |    |        | Category: Inorganic Contaminants |  |  |  |
| 3. Consecutive System                     |                                                                                    |                  |      |    |        | Contaminant: Arsenic             |  |  |  |
| 4. Contaminant Information<br>Summary     |                                                                                    |                  |      |    |        | MCL: 10 ppb<br>Reported: 12 ppb  |  |  |  |
| 5. UCMR Contaminants<br>Information       | Lowest leve                                                                        | el detected      |      | 11 | Units: | ppb 🔻                            |  |  |  |
| 6. Additional Contaminant<br>Information  | Highest leve                                                                       | el detected      |      | 12 | Units: |                                  |  |  |  |
| 7. Significant Deficiencies               |                                                                                    |                  |      |    |        |                                  |  |  |  |
| 8. Cryptosporidium Monitoring             |                                                                                    |                  |      |    |        |                                  |  |  |  |
| 9. Radon Monitoring                       |                                                                                    |                  |      |    |        | <back next=""></back>            |  |  |  |
| 10. Voluntary Monitoring                  |                                                                                    |                  |      |    |        |                                  |  |  |  |
| 11. Compliance with Other<br>Rules        |                                                                                    |                  |      |    |        |                                  |  |  |  |
| 12. Variance and Exemptions               |                                                                                    |                  |      |    |        |                                  |  |  |  |
| 13. Additional Languages                  |                                                                                    |                  |      |    |        |                                  |  |  |  |
| 14. Additional Educational<br>Information |                                                                                    |                  |      |    |        |                                  |  |  |  |
| 15. Create Report                         |                                                                                    |                  |      |    |        |                                  |  |  |  |

#### This is automatically entered, just click next.

| SEPA CCR                                                                            | R iWriter                                                                                                    |                       |  |  |  |  |  |  |  |
|-------------------------------------------------------------------------------------|----------------------------------------------------------------------------------------------------|-----------------------|--|--|--|--|--|--|--|
| Consumer Confidence                                                                 | e Reports My Account Help                                                                                                    |                       |  |  |  |  |  |  |  |
| rent Report: EXAMPLE CCR Anytown Water System 2015 Consumer Confidence Report (CCR) |                                                                                                    |                       |  |  |  |  |  |  |  |
| CCR iWriter Report                                                                  | CCR iWriter Report 4. Contaminant Information Summary                                                                                                    |                       |  |  |  |  |  |  |  |
| 1. System Information                                                               | Contaminant Data Information                                                                                                    |                       |  |  |  |  |  |  |  |
| 2. Multiple Water Sources                                                           | Category: Inorganic Contaminants                                                                                                    |                       |  |  |  |  |  |  |  |
| 3. Consecutive System                                                               | Contaminant: Arsenic                                                                                                    |                       |  |  |  |  |  |  |  |
| 4. Contaminant Information<br>Summary                                               | MCL: 10 ppb<br>Reported: 12 ppb                                                                                                    |                       |  |  |  |  |  |  |  |
| 5. UCMR Contaminants<br>Information                                                 | Systems are expected to describe these sources in generic terms such as "agricultural runoff" or "petrochemical plants" unless the system had information of water assessments or other means that would allow the report to be more specific. If you have additional or specific information available, enter it below. | tained through source |  |  |  |  |  |  |  |
| 6. Additional Contaminant<br>Information                                            | Potential sources description:                                                                                                    |                       |  |  |  |  |  |  |  |
| 7. Significant Deficiencies                                                         | Erosion of natural deposits; Runoff from orchards; Runoff from glass and                                                                                                    |                       |  |  |  |  |  |  |  |
| 8. Cryptosporidium Monitoring                                                       | electronics production wastes                                                                                                    |                       |  |  |  |  |  |  |  |
| 9. Radon Monitoring                                                                 |                                                                                                    |                       |  |  |  |  |  |  |  |
| 10. Voluntary Monitoring                                                            |                                                                                                    |                       |  |  |  |  |  |  |  |
| 11. Compliance with Other<br>Rules                                                  | < Back Next >                                                                                                    |                       |  |  |  |  |  |  |  |
| 12. Variance and Exemptions                                                         |                                                                                                    |                       |  |  |  |  |  |  |  |
| 13. Additional Languages                                                            |                                                                                                    |                       |  |  |  |  |  |  |  |
| 14. Additional Educational<br>Information                                           |                                                                                                    |                       |  |  |  |  |  |  |  |
| 15. Create Report                                                                   |                                                                                                    |                       |  |  |  |  |  |  |  |

This is where you let your consumers know what the violation was and what is being done. This is your public notice.

|                                           | R iWriter                                                                                                    | gout  |
|-------------------------------------------|----------------------------------------------------------------------------------------------------|-------|
| Consumer Confidence                       | e Reports My Account Help                                                                                                    |       |
| Current Report: EXAMPLE CCR Any           | town Water System 2015 Consumer Confidence Report (CCR)                                                                             | ports |
| CCR iWriter Report                        | 4. Contaminant Information Summary                                                                                                  |       |
| 1. System Information                     | Contaminant Data Information                                                                                                    |       |
| 2. Multiple Water Sources                 | Category: Inorganic Contaminants                                                                                                    |       |
| 3. Consecutive System                     | Contaminant: Arsenic                                                                                                    |       |
| 4. Contaminant Information<br>Summary     | MCL: 10 ppb<br>Reported: 12 ppb                                                                                                    | E     |
| 5. UCMR Contaminants<br>Information       | Include any appropriate, additional, information.                                                                                   | ר     |
| 6. Additional Contaminant<br>Information  | Additional Information for Arsenic                                                                                                  |       |
| 7. Significant Deficiencies               | Required Language                                                                                                    |       |
| 8. Cryptosporidium Monitoring             | contain low levels of arsenic. EPA's standard balances the current<br>understanding of arsenic. BPA's standard balances the current |       |
| 9. Radon Monitoring                       | costs of removing arsenics from drinking water. EPA continues to                                                                    |       |
| 10. Voluntary Monitoring                  | mineral known to cause cancer in humans at high concentrations                                                                      |       |
| 11. Compliance with Other<br>Rules        | Suggested Text                                                                                                    |       |
| 12. Variance and Exemptions               | we routinely monitor for the presence of drinking water<br>contaminants. Testing results we received show that our system           |       |
| 13. Additional Languages                  | arsenic. The standard of maximum contaminant even (wcL), for<br>arsenic. The standard for arsenic is 0.010 mg/L. The average level  |       |
| 14. Additional Educational<br>Information | 1st QLr 2015-0.011 mg/L<br>2nd Qtr 2015-0.012 mg/L                                                                                  |       |
| 15. Create Report                         | 3rd Qtr 2015- 0.012 mg/L ←<br>4th Qtr 2015- 0.012 mg/L                                                                              |       |
|                                           | <back next=""></back>                                                                                                    |       |
|                                           |                                                                                                    |       |
|                                           |                                                                                                    |       |
| re@€₽eAdmin                               |                                                                                                    |       |
| Users                                     |                                                                                                    |       |
| Admins                                    |                                                                                                    | -     |

After you have entered the first contaminant you will be directed to this screen where you can enter the remaining "DETECTED" contaminants. Note the reported level for Arsenic is in **RED** because the contaminant is above the MCL (maximum contaminant level) which is a violation. Click next.

| SDWIS/STATE Home Page                     | C Drinking Water Watch              | × Yahoo ×                                       | CCR iWriter                                             | × +                  |    |        |         |            | ×  |
|-------------------------------------------|-------------------------------------|-------------------------------------------------|---------------------------------------------------------|----------------------|----|--------|---------|------------|----|
| + https://ofmpub.epa.gov/ap               | pex/safewater/f?p=140:7:42004927704 | 53::NO:::                                       |                                                         | Q Search             | ☆自 |        | +       | <b>^ 9</b> | ≡  |
|                                           | iWriter                             |                                                 |                                                         |                      |    |        |         | Logo       | ut |
| Consumer Confidence                       | Reports My Account                  | Help                                            |                                                         |                      |    |        |         |            |    |
| Current Report: EXAMPLE CCR Anyt          | own Water System 2015 Consume       | r Confidence Report (CCR)                       |                                                         |                      |    | Return | to Exis | ting Repor | ts |
| CCR iWriter Report                        | 4. Contaminant Information Sum      | nmary                                           |                                                         |                      |    |        |         |            |    |
| 1. System Information                     |                                     |                                                 | the encoded link Dec                                    |                      |    |        |         |            |    |
| 2. Multiple Water Sources                 | To enter information on a new r     | equiated contaminant that was detected clicking | the appropriate link. Rep<br>k the button labeled "Enti | er New Contaminant". |    |        |         |            |    |
| 3. Consecutive System                     | Contaminant Reported Level          | I MCL                                           |                                                         |                      |    |        |         |            |    |
| 4. Contaminant Information<br>Summary     | Arsenic 12 ppb                      | 10 ppb Edit Delete                              |                                                         |                      |    |        |         |            |    |
| 5. UCMR Contaminants<br>Information       | Enter New Contaminant               |                                                 |                                                         |                      |    |        |         |            |    |
| 6. Additional Contaminant<br>Information  |                                     |                                                 | < Back Next                                             | >                    |    |        |         |            |    |
| 7. Significant Deficiencies               |                                     |                                                 |                                                         |                      |    |        |         |            |    |
| 8. Cryptosporidium Monitoring             |                                     |                                                 |                                                         |                      |    |        |         |            |    |
| 9. Radon Monitoring                       |                                     |                                                 |                                                         |                      |    |        |         |            |    |
| 10. Voluntary Monitoring                  |                                     |                                                 |                                                         |                      |    |        |         |            |    |
| 11. Compliance with Other Rules           |                                     |                                                 |                                                         |                      |    |        |         |            |    |
| 12. Variance and Exemptions               |                                     |                                                 |                                                         |                      |    |        |         |            |    |
| 13. Additional Languages                  |                                     |                                                 |                                                         |                      |    |        |         |            |    |
| 14. Additional Educational<br>Information |                                     |                                                 |                                                         |                      |    |        |         |            |    |
| 15. Create Report                         |                                     |                                                 |                                                         |                      |    |        |         |            |    |

# Select your next detected contaminant and click next.

| SDWIS/STATE Home Page                     | Drinking Water Watch 🗙                                                            | Yahoo 🗙                                                          | CCR iWriter                        | × \+                                   |                |           |            | - 0       | ×   |
|-------------------------------------------|-----------------------------------------------------------------------------------|------------------------------------------------------------------|------------------------------------|----------------------------------------|----------------|-----------|------------|-----------|-----|
| + https://ofmpub.epa.gov/ap               | ex/safewater/f?p=140:38:4200492770453::                                           | NO:38::                                                          | ⊽   C'   Q s                       | earch                                  | ☆ 自            |           | <b>↓</b> 1 | 9         | =   |
|                                           | iWriter                                                                           |                                                                  |                                    |                                        |                |           |            | Logo      | ut  |
| Consumer Confidence                       | Reports My Account                                                                | Help                                                             |                                    |                                        |                |           |            |           |     |
| Current Report: EXAMPLE CCR Anyt          | wn Water System 2015 Consumer Co                                                  | nfidence Report (CCR)                                            |                                    |                                        |                | Return t  | to Existi  | ing Repor | ts  |
| CCR iWriter Report                        | 4. Contaminant Information Summa                                                  | гу                                                               |                                    |                                        |                |           |            |           |     |
| 1. System Information                     | Select a Contaminant                                                              |                                                                  |                                    |                                        |                |           |            |           | ī.  |
| 2. Multiple Water Sources                 | Select a Contaminant                                                              |                                                                  |                                    |                                        |                |           |            |           | 1   |
| 3. Consecutive System                     |                                                                                   |                                                                  | •                                  |                                        |                |           |            |           |     |
| 4. Contaminant Information<br>Summary     | Note: If you were required to monitor<br>to enter that information in the next se | for unregulated contaminants or condu<br>actions of the iWriter. | ict additional monitoring as requi | red by your state (beyond what is requ | ired by the EP | A), you w | /ill be pr | ompted    |     |
| 5. UCMR Contaminants<br>Information       |                                                                                   |                                                                  | < Back Next >                      |                                        |                |           |            |           | ן ר |
| 6. Additional Contaminant<br>Information  |                                                                                   |                                                                  |                                    |                                        |                |           |            |           |     |
| 7. Significant Deficiencies               |                                                                                   |                                                                  |                                    |                                        |                |           |            |           |     |
| 8. Cryptosporidium Monitoring             |                                                                                   |                                                                  |                                    |                                        |                |           |            |           |     |
| 9. Radon Monitoring                       |                                                                                   |                                                                  |                                    |                                        |                |           |            |           |     |
| 10. Voluntary Monitoring                  |                                                                                   |                                                                  |                                    |                                        |                |           |            |           |     |
| 11. Compliance with Other Rules           |                                                                                   |                                                                  |                                    |                                        |                |           |            |           |     |
| 12. Variance and Exemptions               |                                                                                   |                                                                  |                                    |                                        |                |           |            |           |     |
| 13. Additional Languages                  |                                                                                   |                                                                  |                                    |                                        |                |           |            |           |     |
| 14. Additional Educational<br>Information |                                                                                   |                                                                  |                                    |                                        |                |           |            |           |     |
| 15. Create Report                         |                                                                                   |                                                                  |                                    |                                        |                |           |            |           |     |
|                                           |                                                                                   |                                                                  |                                    |                                        |                |           |            |           |     |

Enter the sample results in the value box and click next.

| SDWIS/STATE Home Page                     | < Drinking Water Watch                                                          | 🗙 🔀 Yahoo                                         | × 🖂 CCR iWriter                              | ×                   | +                             |                  |           |          |          |        | × |
|-------------------------------------------|---------------------------------------------------------------------------------|---------------------------------------------------|----------------------------------------------|---------------------|-------------------------------|------------------|-----------|----------|----------|--------|---|
| + https://ofmpub.epa.gov/ap               | pex/safewater/f?p=140:39:4200492770                                             | 453::NO:39::                                      | ▽   (                                        | 🗧 🔍 Search          |                               | ☆ 自              |           | +        | ⋒        | 9      | ≡ |
|                                           |                                                                                 | Help                                              |                                              |                     |                               |                  |           |          | 1        | Logout | ^ |
|                                           | My Account                                                                      | пер                                               |                                              |                     |                               |                  |           |          |          |        |   |
| Current Report: EXAMPLE CCR Anyt          | own Water System 2015 Consume                                                   | r Confidence Report (C                            | CCR)                                         |                     |                               |                  | Retur     | n to Ex  | isting R | eports | • |
| CCR iWriter Report                        | 4. Contaminant Information Sun                                                  | nmary                                             |                                              |                     |                               |                  |           |          |          |        |   |
| 1. System Information                     | Contaminant Data Information                                                    |                                                   |                                              |                     |                               |                  |           |          |          |        |   |
| 2. Multiple Water Sources                 |                                                                                 |                                                   | Category: Inorganic                          | Contaminants        |                               |                  |           |          |          |        |   |
| 3. Consecutive System                     |                                                                                 |                                                   | Contaminant: Barium                          |                     |                               |                  |           |          |          |        |   |
| 4. Contaminant Information<br>Summary     |                                                                                 |                                                   | MCL: 2 ppm                                   |                     |                               |                  |           |          |          |        |   |
| 5. UCMR Contaminants<br>Information       | What did you <u>report to the state fo</u><br>(If you sample more often than ar | or compliance purpose<br>nnually, please enter th | <u>rs</u> ?<br>1e highest reported value.)   |                     |                               |                  |           |          |          |        |   |
| 6. Additional Contaminant<br>Information  | You can enter the data in any unit units.                                       | ts. Simply enter a value                          | e and its associated unit (Select from the d | opdown menu). '     | The CCRWriter will automatica | ally convert the | e given v | value to | the CC   | R      |   |
| 7. Significant Deficiencies               | Value:                                                                          | 1 Units:                                          | ppm 💌                                        |                     |                               |                  |           |          |          |        |   |
| 8. Cryptosporidium Monitoring             | Check this box if you m                                                         | unitored for but did not                          | detect the contaminant and still wish to re- | oort it in your CCE | 2                             |                  |           |          |          |        |   |
| 9. Radon Monitoring                       |                                                                                 |                                                   |                                              |                     | ×.                            |                  |           |          |          | _      | 1 |
| 10. Voluntary Monitoring                  |                                                                                 |                                                   | < Back N                                     | ext >               |                               |                  |           |          |          |        |   |
| 11. Compliance with Other<br>Rules        |                                                                                 |                                                   |                                              |                     |                               |                  |           |          |          |        | ( |
| 12. Variance and Exemptions               |                                                                                 |                                                   |                                              |                     |                               |                  |           |          |          |        |   |
| 13. Additional Languages                  |                                                                                 |                                                   |                                              |                     |                               |                  |           |          |          |        |   |
| 14. Additional Educational<br>Information |                                                                                 |                                                   |                                              |                     |                               |                  |           |          |          |        |   |
| 15. Create Report                         |                                                                                 |                                                   |                                              |                     |                               |                  |           |          |          |        |   |
| release 1.0                               |                                                                                 |                                                   |                                              |                     |                               |                  |           |          |          |        |   |

#### If the sample was not detected in 2015 then you will have to check "no" and then click next.

| SDWIS/STATE Home Page                     | 🛿 Drinking Water Watch 🛛 🗙 🔀 Yahoo 🛛 🗙 🔂 CCR iWriter 🛛 🔸 🕂                                                       |                            |
|-------------------------------------------|----------------------------------------------------------------------------------------------------|----------------------------|
| + https://ofmpub.epa.gov/ap               | pex/safewater/f?p=140:42:4200492770453::NO:42:P42_PARENT_PAGE:39            v         C         Q         Search | ☆ 自 ♥ ♣ ♠ ♥ =              |
| CONSUMER CONFIDENCE                       | Reports My Account Help                                                                                          | Logout                     |
| Current Report: EXAMPLE CCR Anyt          | own Water System 2015 Consumer Confidence Report (CCR)                                                           | Return to Existing Reports |
| CCR iWriter Report                        | 4. Contaminant Information Summary                                                                               |                            |
| 1. System Information                     | Contaminant Data Information                                                                                     |                            |
| 2. Multiple Water Sources                 | Category: Inorganic Contaminants                                                                                 |                            |
| 3. Consecutive System                     | Contaminant: Barium                                                                                              |                            |
| 4. Contaminant Information<br>Summary     | MCL: 2 ppm<br>Reported: 1 ppm                                                                                    |                            |
| 5. UCMR Contaminants<br>Information       | Is all the sampling data from the calendar year of this Consumer Confidence Report?                              |                            |
| 6. Additional Contaminant<br>Information  | (For example, it uns information is for the 2015 CCK then is an the sampling data from 20152)<br>◎ Yes ◎ No      |                            |
| 7. Significant Deficiencies               | d Daple Haves                                                                                                    |                            |
| 8. Cryptosporidium Monitoring             | < Back Next>                                                                                                    |                            |
| 9. Radon Monitoring                       |                                                                                                    |                            |
| 10. Voluntary Monitoring                  |                                                                                                    |                            |
| 11. Compliance with Other<br>Rules        |                                                                                                    |                            |
| 12. Variance and Exemptions               |                                                                                                    |                            |
| 13. Additional Languages                  |                                                                                                    |                            |
| 14. Additional Educational<br>Information |                                                                                                    |                            |
| 15. Create Report                         |                                                                                                    |                            |

Select the year the sample was detected. In this case Barium was detected in 2012. Click next.

| SDWIS/STATE Home Page                     | 🗴 Drinking Water Watch 🗙 🛐 Yahoo 🗙 🗍 CCR iWriter 🗙 🕂                                                                          |   |   |       |         | -      | 0      | x      |
|-------------------------------------------|----------------------------------------------------------------------------------------------------|---|---|-------|---------|--------|--------|--------|
| + https://ofmpub.epa.gov/a                | pex/safewater/f?p=140:43:4200492770453::NO:43::            V         C         Q         Search                               | 5 | 2 | ◙     | ÷       | ⋒      | ø      | ≡      |
|                                           |                                                                                                    |   |   |       |         |        |        | ıt     |
| Current Report: EXAMPLE CCR Anyt          | Iown Water System 2015 Consumer Confidence Report (CCR)                                                                       |   |   | Retur | n to Ex | isting | Report | ts     |
| CCR iWriter Report                        | 4. Contaminant Information Summary                                                                                            |   |   |       |         |        |        |        |
| 1. System Information                     | Contaminant Data Information                                                                                                  |   |   |       |         |        |        | Ĩ      |
| 2. Multiple Water Sources                 | Category: Inorganic Contaminants                                                                                              |   |   |       |         |        |        | 1      |
| 3. Consecutive System                     | Contaminant: Barium                                                                                                    |   |   |       |         |        |        |        |
| 4. Contaminant Information<br>Summary     | MCL: 2 ppm<br>Reported: 1 ppm                                                                                                 |   |   |       |         |        |        |        |
| 5. UCMR Contaminants<br>Information       | Select the earliest sampling date for this contaminant. (Samples more than 5 years old should not be included in your report) |   |   |       |         |        |        |        |
| 6. Additional Contaminant<br>Information  | Year of Sample: 2012                                                                                                    |   |   |       |         |        |        |        |
| 7. Significant Deficiencies               |                                                                                                    |   |   |       |         |        |        | า์     |
| 8. Cryptosporidium Monitoring             | < Back Next>                                                                                                    |   |   |       |         |        |        |        |
| 9. Radon Monitoring                       |                                                                                                    |   |   |       |         |        |        | -<br>- |
| 10. Voluntary Monitoring                  |                                                                                                    |   |   |       |         |        |        |        |
| 11. Compliance with Other Rules           |                                                                                                    |   |   |       |         |        |        |        |
| 12. Variance and Exemptions               |                                                                                                    |   |   |       |         |        |        |        |
| 13. Additional Languages                  |                                                                                                    |   |   |       |         |        |        |        |
| 14. Additional Educational<br>Information |                                                                                                    |   |   |       |         |        |        |        |
| 15. Create Report                         |                                                                                                    |   |   |       |         |        |        |        |

If your system has only 1 entry point (well), check the first statement. If your system has multiple entry points (wells) check the 3<sup>rd</sup> statement (if you check the 3<sup>rd</sup> statement you will have report a range, highest and lowest sample results). For this example the system has only 1 entry point. Click next.

| SDWIS/STATE Home Page                                                                                                    | K Drinking Water Watch X T CCR iWriter X +                                                                                                    |                    |           |         |            | ×    |
|----------------------------------------------------------------------------------------------------|----------------------------------------------------------------------------------------------------|--------------------|-----------|---------|------------|------|
| https://ofmpub.epa.gov/apa.gov/apa. | pex/safewater/f?p=140:44:4200492770453::NO:44:P44_PARENT_PAGE:43            V         C         Q         Search                                                                                                    | ☆ 自                |           | +       | î g        | ) ≡  |
|                                                                                                    | iWriter                                                                                                    |                    |           |         |            | gout |
| Consumer Confidence                                                                                                    | Reports My Account Help                                                                                                    |                    |           |         |            |      |
| Current Report: EXAMPLE CCR Anyte                                                                                                    | own Water System 2015 Consumer Confidence Report (CCR)                                                                                                    |                    | Retur     | m to Ex | isting Rep | orts |
| CCR iWriter Report                                                                                                    | 4. Contaminant Information Summary                                                                                                    |                    |           |         |            |      |
| 1. System Information                                                                                                    | Contaminant Data Information                                                                                                    |                    |           |         |            |      |
| 2. Multiple Water Sources                                                                                                    | Category: Ingranic Contaminants                                                                                                    |                    |           |         |            |      |
| 3. Consecutive System                                                                                                    | Contaminant: Barium                                                                                                    |                    |           |         |            |      |
| 4. Contaminant Information<br>Summary                                                                                                    | MCL: 2 ppm<br>Reported: 1 ppm                                                                                                    |                    |           |         |            |      |
| 5. UCMR Contaminants<br>Information                                                                                                    | To determine if you need to report a range of the sampled values for this contaminant, please check the statement that is true.                                                                                                    |                    |           |         |            |      |
| 6. Additional Contaminant<br>Information                                                                                                    | <ul> <li>The system has only one entry point from which a single sample was used to determine compliance. (no range will be reported)</li> <li>The system has only one entry point from which more than one sample was used to determine compliance. (a range will be reported</li> </ul> | l even if one of t | ne sam    | ples wa | is a       |      |
| 7. Significant Deficiencies                                                                                                    | no-detect of the contaminant) The system has more than one entry point from which one or more samples were collected from each entry point and were used to d                                                                                                    | Jetermine comp     | liance. ( | (a rang | e will be  |      |
| 8. Cryptosporidium Monitoring                                                                                                    | reported even if one of the samples was a 'no-detect' of the contaminant)                                                                                                    |                    |           |         |            |      |
| 9. Radon Monitoring                                                                                                    | <ul> <li>The system collected more than one sample from within the distribution system to determine compliance. (a range will be reported)</li> </ul>                                                                                                    | ven if one of the  | sampl     | es was  | а          |      |
| 10. Voluntary Monitoring                                                                                                    | 'no-detect' of the contaminant)                                                                                                    |                    |           |         |            |      |
| 11. Compliance with Other<br>Rules                                                                                                    | < Back Next >                                                                                                    |                    |           |         |            |      |
| 12. Variance and Exemptions                                                                                                    |                                                                                                    |                    |           |         |            |      |
| 13. Additional Languages                                                                                                    |                                                                                                    |                    |           |         |            |      |
| 14. Additional Educational<br>Information                                                                                                    |                                                                                                    |                    |           |         |            |      |
| 15. Create Report                                                                                                    |                                                                                                    |                    |           |         |            |      |
| release 1.0                                                                                                    |                                                                                                    |                    |           |         |            |      |

#### This is automatically entered, just click next.

| SDWIS/STATE Home Page                     | V Drinking Water Watch × 🗇 CCR iWriter × +                                                                                                    |         |           | _ 0        | x    |
|-------------------------------------------|----------------------------------------------------------------------------------------------------|---------|-----------|------------|------|
| 🗧 🔒 https://ofmpub.epa.gov/ap             | xex/safewater/f?p=140:40:4200492770453::NO:40:P40_PARENT_PAGE:44 ♥   C   🔍 Search                                                                                                    |         | +         | <b>r 9</b> | ≡    |
| CONSUMER CONFIDENCE                       | Reports My Account Help                                                                                                    |         |           | Log        | out  |
| urrent Report: EXAMPLE CCR Anyt           | own Water System 2015 Consumer Confidence Report (CCR)                                                                                                    | Retur   | n to Exis | sting Repr | orts |
| CCR iWriter Report                        | 4. Contaminant Information Summary                                                                                                    |         |           |            |      |
| 1. System Information                     | Contaminant Data Information                                                                                                    |         |           |            |      |
| 2. Multiple Water Sources                 | Category: Inorganic Contaminants                                                                                                    |         |           |            |      |
| 3. Consecutive System                     | Contaminant: Barium                                                                                                    |         |           |            |      |
| 4. Contaminant Information<br>Summary     | Reported: 1 ppm                                                                                                    |         |           |            |      |
| 5. UCMR Contaminants<br>Information       | Systems are expected to describe these sources in generic terms such as "agricultural runoff" or "petrochemical plants" unless the system had information ot water assessments or other means that would allow the report to be more specific. If you have additional or specific information available, enter it below. | otained | through   | source     |      |
| 6. Additional Contaminant<br>Information  | Potential sources description:                                                                                                    |         |           |            |      |
| 7. Significant Deficiencies               | Discharge of drilling wastes; Discharge from metal refineries; Erosion of                                                                                                    |         |           |            |      |
| 8. Cryptosporidium Monitoring             | natural deposits                                                                                                    |         |           |            |      |
| 9. Radon Monitoring                       |                                                                                                    |         |           |            |      |
| 10. Voluntary Monitoring                  |                                                                                                    |         |           |            |      |
| 11. Compliance with Other<br>Rules        | < Back Next >                                                                                                    |         |           |            | ٦I   |
| 12. Variance and Exemptions               |                                                                                                    |         |           |            |      |
| 13. Additional Languages                  |                                                                                                    |         |           |            |      |
| 14. Additional Educational<br>Information |                                                                                                    |         |           |            |      |
| 15. Create Report                         |                                                                                                    |         |           |            |      |
| release 1.0                               |                                                                                                    |         |           |            |      |

When selecting lead or copper, make sure you select "lead-action level at consumer taps" or copper-action level at consumer taps". Click next.

| SDWIS/STATE Home Page                     | K Drinking Water Watch X 🔂 CCR iWriter                                                                                        | × +                                                                       |                                                        |
|-------------------------------------------|----------------------------------------------------------------------------------------------------|---------------------------------------------------------------------------|--------------------------------------------------------|
| https://ofmpub.epa.gov/ap                 | pex/safewater/f?p=140:38:4200492770453::NO:38::                                                                               | ▼ C Q Search                                                              | ☆ 🖻 🛡 🖡 🎓 🚍                                            |
|                                           | iWriter                                                                                                    |                                                                           | Logout                                                 |
| Consumer Confidence                       | Reports My Account Help                                                                                                    |                                                                           |                                                        |
| urrent Report: EXAMPLE CCR Anyt           | own Water System 2015 Consumer Confidence Report (CC                                                                          | .R)                                                                       | Return to Existing Reports                             |
| CCR iWriter Report                        | 4. Contaminant Information Summary                                                                                            |                                                                           |                                                        |
| 1. System Information                     | Select a Contaminant                                                                                                    |                                                                           |                                                        |
| 2. Multiple Water Sources                 | Select a Contaminant                                                                                                    |                                                                           |                                                        |
| 3. Consecutive System                     | Lead - action level at consur                                                                                                 | mer taps                                                                  |                                                        |
| 4. Contaminant Information<br>Summary     | Note: If you were required to monitor for unregulated conta<br>to enter that information in the next sections of the iWriter. | aminants or conduct additional monitoring as required by your state (beyo | ond what is required by the EPA), you will be prompted |
| 5. UCMR Contaminants<br>Information       |                                                                                                    | < Back Next >                                                             |                                                        |
| 6. Additional Contaminant<br>Information  |                                                                                                    |                                                                           |                                                        |
| 7. Significant Deficiencies               |                                                                                                    |                                                                           |                                                        |
| 8. Cryptosporidium Monitoring             |                                                                                                    |                                                                           |                                                        |
| 9. Radon Monitoring                       |                                                                                                    |                                                                           |                                                        |
| 10. Voluntary Monitoring                  |                                                                                                    |                                                                           |                                                        |
| 11. Compliance with Other<br>Rules        |                                                                                                    |                                                                           |                                                        |
| 12. Variance and Exemptions               |                                                                                                    |                                                                           |                                                        |
| 13. Additional Languages                  |                                                                                                    |                                                                           |                                                        |
| 14. Additional Educational<br>Information |                                                                                                    |                                                                           |                                                        |
| 15. Create Report                         |                                                                                                    |                                                                           |                                                        |
| release 1.0                               |                                                                                                    |                                                                           |                                                        |

For lead and copper action level you always report the 90<sup>th</sup> percentile. Also include how many samples were collected and how many samples exceeded the Action Level. Click next.

| SDWIS/STATE Home Page                     | K Drinking Water Watch X 🗇 CCR iWriter X +                                                                                                    |                                                           |
|-------------------------------------------|----------------------------------------------------------------------------------------------------|-----------------------------------------------------------|
| A https://ofmpub.epa.gov/ap               | pex/safewater/f?p=140:41:4200492770453::NO:41:: ▼ C Q Search                                                                                            | ☆ 🖻 🛡 🖡 🎓 🔗 🚍                                             |
| CCR<br>Consumer Confidence                | Reports My Account Help                                                                                                    | Logout                                                    |
| Current Report: EXAMPLE CCR Anyte         | own Water System 2015 Consumer Confidence Report (CCR)                                                                                                  | Return to Existing Reports                                |
| CCR iWriter Report                        | 4. Contaminant Information Summary                                                                                                    |                                                           |
| 1. System Information                     | Contaminant Data Information                                                                                                    |                                                           |
| 2. Multiple Water Sources                 | Category: Inorganic Contaminants                                                                                                    |                                                           |
| 3. Consecutive System                     | Contaminant: Lead - action level at consumer taps                                                                                                    |                                                           |
| 4. Contaminant Information<br>Summary     | AL: 15 ppo                                                                                                    |                                                           |
| 5. UCMR Contaminants<br>Information       | What did you <u>report to the state for compliance purposes</u> ?<br>(If you sample more often than annually, please enter the highest reported value.) |                                                           |
| 6. Additional Contaminant<br>Information  | You can enter the data in any units. Simply enter a value and its associated unit (Select from the dropdown menu). The CCRWrit units.                   | ter will automatically convert the given value to the CCR |
| 7. Significant Deficiencies               | 90 <sup>th</sup> Percentile Level: 1 Units: ppb ▼                                                                                                    |                                                           |
| 8. Cryptosporidium Monitoring             |                                                                                                    |                                                           |
| 9. Radon Monitoring                       |                                                                                                    |                                                           |
| 10. Voluntary Monitoring                  | Number of sampling sites: 5                                                                                                    |                                                           |
| 11. Compliance with Other<br>Rules        | < Back Next >                                                                                                    |                                                           |
| 12. Variance and Exemptions               |                                                                                                    |                                                           |
| 13. Additional Languages                  |                                                                                                    |                                                           |
| 14. Additional Educational<br>Information |                                                                                                    |                                                           |
| 15. Create Report                         |                                                                                                    |                                                           |
| release 1.0                               |                                                                                                    |                                                           |

#### Select the year the sample was collected. Click next.

| SDWIS/STATE Home Page 🛛 🗙                 | Drinking Water Watch × CCR iWriter × +                                                                                        |     |      |          |            | x    |
|-------------------------------------------|----------------------------------------------------------------------------------------------------|-----|------|----------|------------|------|
| ← ▲   https://ofmpub.epa.gov/ap           | ex/safewater/f?p=140:45:4200492770453::NO:::            v         C         Q         Search                                  | ☆ 🖬 |      | +        | ŝ 🖻        | > ≡  |
| CCR<br>Consumer Confidence                | iWriter<br>Reports My Account Help                                                                                            |     |      |          | Lo         | gout |
| Current Report: EXAMPLE CCR Anyto         | wn Water System 2015 Consumer Confidence Report (CCR)                                                                         |     | Retu | rn to Ex | isting Rep | orts |
| CCR iWriter Report                        | 4. Contaminant Information Summary                                                                                            |     |      |          |            |      |
| 1. System Information                     | Contaminant Data Information                                                                                                  |     |      |          |            |      |
| 2. Multiple Water Sources                 | Category: Inorganic Contaminants                                                                                              |     |      |          |            |      |
| 3. Consecutive System                     | Contaminant: Lead - action level at consumer taps                                                                             |     |      |          |            |      |
| 4. Contaminant Information<br>Summary     | AL: 15 ppb<br>Reported: 1 ppb                                                                                                 |     |      |          |            |      |
| 5. UCMR Contaminants<br>Information       | Select the earliest sampling date for this contaminant. (Samples more than 5 years old should not be included in your report) |     |      |          |            |      |
| 6. Additional Contaminant<br>Information  | Year of Sample: 2014                                                                                                    |     |      |          |            |      |
| 7. Significant Deficiencies               |                                                                                                    |     |      |          |            | 5    |
| 8. Cryptosporidium Monitoring             | <back next=""></back>                                                                                                    |     |      |          |            |      |
| 9. Radon Monitoring                       |                                                                                                    |     |      |          |            |      |
| 10. Voluntary Monitoring                  |                                                                                                    |     |      |          |            |      |
| 11. Compliance with Other<br>Rules        |                                                                                                    |     |      |          |            |      |
| 12. Variance and Exemptions               |                                                                                                    |     |      |          |            |      |
| 13. Additional Languages                  |                                                                                                    |     |      |          |            |      |
| 14. Additional Educational<br>Information |                                                                                                    |     |      |          |            |      |
| 15. Create Report                         |                                                                                                    |     |      |          |            |      |

#### This is done automatically, click next.

| SDWIS/STATE Home Page                     | Drinking Water Watch × 🗇 CCR iWriter × +                                                                                                    |             |           | - 0      | X  |
|-------------------------------------------|----------------------------------------------------------------------------------------------------|-------------|-----------|----------|----|
| https://ofmpub.epa.gov/ap                 | ex/safewater/f?p=140:40:4200492770453::NO:40:P40_PARENT_PAGE:45 🗸 G Search 🏠 🖨                                                                                                    |             | <b>↓</b>  | 9        | ≡  |
| CCR<br>Consumer Confidence                | iWriter<br>Reports My Account Help                                                                                                    |             |           | Logo     | ut |
| Current Report: EXAMPLE CCR Anyto         | own Water System 2015 Consumer Confidence Report (CCR)                                                                                                    | Return      | to Existi | ng Repor | ts |
| CCR iWriter Report                        | 4. Contaminant Information Summary                                                                                                    |             |           |          |    |
| 1. System Information                     | Contaminant Data Information                                                                                                    |             |           |          |    |
| 2. Multiple Water Sources                 | Category: Inorganic Contaminants                                                                                                    |             |           |          | 11 |
| 3. Consecutive System                     | Contaminant: Lead - action level at consumer taps                                                                                                    |             |           |          |    |
| 4. Contaminant Information<br>Summary     | AL: 15 ppb<br>Reported: 1 ppb                                                                                                    |             |           |          |    |
| 5. UCMR Contaminants<br>Information       | Systems are expected to describe these sources in generic terms such as "agricultural runoff" or "petrochemical plants" unless the system had information ob<br>water assessments or other means that would allow the report to be more specific. If you have additional or specific information available, enter it below. | /tained thr | rough so  | urce     |    |
| 6. Additional Contaminant<br>Information  | Potential sources description:                                                                                                    |             |           |          |    |
| 7. Significant Deficiencies               | Corrosion of household plumbing systems; Erosion of natural deposits                                                                                                    |             |           |          |    |
| 8. Cryptosporidium Monitoring             |                                                                                                    |             |           |          |    |
| 9. Radon Monitoring                       |                                                                                                    |             |           |          |    |
| 10. Voluntary Monitoring                  |                                                                                                    |             |           |          |    |
| 11. Compliance with Other<br>Rules        | <back next=""></back>                                                                                                    |             |           |          | ٦l |
| 12. Variance and Exemptions               |                                                                                                    |             |           |          |    |
| 13. Additional Languages                  |                                                                                                    |             |           |          |    |
| 14. Additional Educational<br>Information |                                                                                                    |             |           |          |    |
| 15. Create Report                         |                                                                                                    |             |           |          |    |
| release 1.0                               |                                                                                                    |             |           |          |    |

# This is only if your system chlorinates. Click next.

| SDWIS/STATE Home Page                     | NMED - Internal Drinking Wate 🗙                                                | CCR iWriter 🗙                                                    | +                          |                                               |                   |            |         |                 | x  |
|-------------------------------------------|--------------------------------------------------------------------------------|------------------------------------------------------------------|----------------------------|-----------------------------------------------|-------------------|------------|---------|-----------------|----|
| + https://ofmpub.epa.gov/ap               | pex/safewater/f?p=140:38:13866740875804                                        | ::NO:38::                                                        | C                          | Q. Search                                     | ☆自て               | •          | 俞       | ø               | Ξ  |
| Consumer Confidence                       | iWriter<br>Reports My Account                                                  | Help<br>nfidence Report (CCR)                                    |                            |                                               | R                 | eturn to E | xisting | Logou<br>Report | t  |
| CCR iWriter Report                        | 4. Contaminant Information Summa                                               | ry                                                               |                            |                                               |                   |            |         |                 |    |
| 1. System Information                     | Select a Contaminant                                                           |                                                                  |                            |                                               |                   |            |         |                 |    |
| 2. Multiple Water Sources                 | Select a Contaminant                                                           |                                                                  |                            |                                               |                   |            |         |                 | 11 |
| 3. Consecutive System                     | Haloac                                                                         | etic Acids (HAA5)                                                | -                          |                                               |                   |            |         |                 |    |
| 4. Contaminant Information<br>Summary     | Note: If you were required to monitor to enter that information in the next se | for unregulated contaminants or condu<br>ections of the iWriter. | ct additional monitoring a | s required by your state (beyond what is requ | uired by the EPA) | you will I | be prom | npted           |    |
| 5. UCMR Contaminants<br>Information       |                                                                                |                                                                  | < Back Next                | >                                             |                   |            |         |                 | ĺ  |
| 6. Additional Contaminant<br>Information  |                                                                                |                                                                  |                            |                                               |                   |            |         |                 |    |
| 7. Significant Deficiencies               |                                                                                |                                                                  |                            |                                               |                   |            |         |                 |    |
| 8. Cryptosporidium Monitoring             |                                                                                |                                                                  |                            |                                               |                   |            |         |                 |    |
| 9. Radon Monitoring                       |                                                                                |                                                                  |                            |                                               |                   |            |         |                 |    |
| 10. Voluntary Monitoring                  |                                                                                |                                                                  |                            |                                               |                   |            |         |                 |    |
| 11. Compliance with Other Rules           |                                                                                |                                                                  |                            |                                               |                   |            |         |                 |    |
| 12. Variance and Exemptions               |                                                                                |                                                                  |                            |                                               |                   |            |         |                 |    |
| 13. Additional Languages                  |                                                                                |                                                                  |                            |                                               |                   |            |         |                 |    |
| 14. Additional Educational<br>Information |                                                                                |                                                                  |                            |                                               |                   |            |         |                 |    |
| 15. Create Report                         |                                                                                |                                                                  |                            |                                               |                   |            |         |                 |    |
|                                           |                                                                                |                                                                  |                            |                                               |                   |            |         |                 |    |

| Unly select "Yes" if your system exceeded the MCL, other wise select "NO". | r. Ciick next |
|----------------------------------------------------------------------------|---------------|
|----------------------------------------------------------------------------|---------------|

| SDWIS/STATE Home Page                     | < 📔 North Dakota Department of H 🗴 🕅 C                                                      | CCR iWriter                                               | × +                                          |                                                                                       |                                         |                            |                      |                       | - 6                  |         |
|-------------------------------------------|---------------------------------------------------------------------------------------------|-----------------------------------------------------------|----------------------------------------------|---------------------------------------------------------------------------------------|-----------------------------------------|----------------------------|----------------------|-----------------------|----------------------|---------|
| + https://ofmpub.epa.gov/ap               | pex/safewater/f?p=140:72:2112391048081::NO:::                                               |                                                           |                                              | 🗊 C 🔍 Search                                                                          |                                         | ☆│自                        |                      | ÷                     | <b>^</b>             | ∍ =     |
|                                           |                                                                                             |                                                           |                                              |                                                                                       |                                         |                            |                      |                       | Lo                   | igout   |
| Consumer Confidence                       | My Account Help                                                                             |                                                           |                                              |                                                                                       |                                         |                            |                      |                       |                      |         |
| Current Report: EXAMPLE CCR Anyt          | own Water System 2015 Consumer Confidence                                                   | e Report (CCR)                                            |                                              |                                                                                       |                                         |                            | Retur                | n to Exi              | sting Re             | ports   |
| CCR iWriter Report                        | 4. Contaminant Information Summary                                                          |                                                           |                                              |                                                                                       |                                         |                            |                      |                       |                      |         |
| 1. System Information                     | PLEASE NOTE: For systems required to repo                                                   | rt locational running annua                               | al averages (LRAA)                           | ) for TTHM and HAA5 and more than one                                                 | location exceeds                        | the TTHM                   | and/or I             | HAA5 MC               | CL,                  |         |
| 2. Multiple Water Sources                 | systems must include in their CCR the LRAA<br>of the "Contaminant Data Information" section | for TTHM and/or HAA5 for a<br>n of the program and includ | all locations that e<br>de all additional LF | cceed the MCL. Systems should enter the<br>RAA MCL violations in the first box on the | e highest LRAA a<br>violation page in t | s the repor<br>the "Contar | ted valu<br>minant ( | e on the<br>Data Info | first pag<br>rmation | ie<br>' |
| 3. Consecutive System                     | section.                                                                                    | included in the first box on                              | the violation name                           | for a system that had two additional loss                                             | tions that average                      | dod the TTL                |                      | ELMOL:                | "Our                 |         |
| 4. Contaminant Information<br>Summary     | system exceeded the HAA5 MCL at 2 addition                                                  | al locations with locational                              | il running annual a<br>d HAA5 and have e     | verages of 65 mg/L and 68 mg/L."                                                      | multiple location                       |                            | INI (FIAVA           | OJ MICE.              | Our                  |         |
| 5. UCMR Contaminants<br>Information       |                                                                                             |                                                           |                                              |                                                                                       |                                         |                            |                      |                       |                      | =       |
| 6. Additional Contaminant                 | Did any of the Haloacetic Acids (HAA5) sam                                                  | ple locations exceed the LF                               | RAA MCL?                                     | Yes 🔘 No                                                                              |                                         |                            |                      |                       |                      |         |
| 7. Significant Deficiencies               |                                                                                             |                                                           | < Back                                       | Next >                                                                                |                                         |                            |                      |                       |                      |         |
| 8. Cryptosporidium Monitoring             |                                                                                             |                                                           |                                              |                                                                                       |                                         |                            |                      |                       |                      | _       |
| 9. Radon Monitoring                       |                                                                                             |                                                           |                                              |                                                                                       |                                         |                            |                      |                       |                      |         |
| 10. Voluntary Monitoring                  |                                                                                             |                                                           |                                              |                                                                                       |                                         |                            |                      |                       |                      |         |
| 11. Compliance with Other Rules           |                                                                                             |                                                           |                                              |                                                                                       |                                         |                            |                      |                       |                      |         |
| 12. Variance and Exemptions               |                                                                                             |                                                           |                                              |                                                                                       |                                         |                            |                      |                       |                      |         |
| 13. Additional Languages                  |                                                                                             |                                                           |                                              |                                                                                       |                                         |                            |                      |                       |                      |         |
| 14. Additional Educational<br>Information |                                                                                             |                                                           |                                              |                                                                                       |                                         |                            |                      |                       |                      |         |
| 15. Create Report                         |                                                                                             |                                                           |                                              |                                                                                       |                                         |                            |                      |                       |                      |         |
| release 1.0                               |                                                                                             |                                                           |                                              |                                                                                       |                                         |                            |                      |                       |                      |         |

#### Enter the sample results in the value box and click next.

| SDWIS/STATE Home Page                     | North Dakota Department of H × 🕅 CCR iWriter × +                                                                                                    |            |             |          |          |           | K |
|-------------------------------------------|----------------------------------------------------------------------------------------------------|------------|-------------|----------|----------|-----------|---|
| + https://ofmpub.epa.gov/ap               | ex/safewater/f?p=140:39:2112391048081::NO:39:: C Search                                                                                                 | ☆          | ê 🛡         |          | 俞        | 9         | = |
| CCR<br>Consumer Confidence                | iWriter       Reports     My Account                                                                                                    |            |             |          |          | Logout    |   |
| Current Report: EXAMPLE CCR Anyte         | own Water System 2015 Consumer Confidence Report (CCR)                                                                                                  |            | Ret         | urn to I | Existing | g Reports |   |
| CCR iWriter Report                        | 4. Contaminant Information Summary                                                                                                    |            |             |          |          |           |   |
| 1. System Information                     | Contaminant Data Information                                                                                                    |            |             |          |          |           |   |
| 2. Multiple Water Sources                 | Category: Disinfectants & Disinfection By-Products                                                                                                    |            |             |          |          |           |   |
| 3. Consecutive System                     | Contaminant: Haloacetic Acids (HAA5)                                                                                                    |            |             |          |          |           |   |
| 4. Contaminant Information<br>Summary     | MCL: 60 ppb                                                                                                    |            |             |          |          |           |   |
| 5. UCMR Contaminants<br>Information       | What did you <u>report to the state for compliance purposes</u> ?<br>(If you sample more often than annually, please enter the highest reported value.) |            |             |          |          |           |   |
| 6. Additional Contaminant<br>Information  | You can enter the data in any units. Simply enter a value and its associated unit (Select from the dropdown menu). The CCRWriter will automatic units.  | ally conve | rt the give | n value  | to the ( | CCR       |   |
| 7. Significant Deficiencies               | Value: Units: ppb 💌                                                                                                    |            |             |          |          |           |   |
| 8. Cryptosporidium Monitoring             |                                                                                                    |            |             |          |          |           |   |
| 9. Radon Monitoring                       | Check this box if you monitored for but did not detect the contaminant and sun wish to report it in your CCR.                                           |            |             |          |          |           |   |
| 10. Voluntary Monitoring                  | <back next=""></back>                                                                                                    |            |             |          |          |           |   |
| 11. Compliance with Other Rules           |                                                                                                    |            |             |          |          |           |   |
| 12. Variance and Exemptions               |                                                                                                    |            |             |          |          |           |   |
| 13. Additional Languages                  |                                                                                                    |            |             |          |          |           |   |
| 14. Additional Educational<br>Information |                                                                                                    |            |             |          |          |           |   |
| 15. Create Report                         |                                                                                                    |            |             |          |          |           |   |

If the sample was not detected in 2015 then you will have to check "no" and then click next. In this example the sample was detected in 2015.

| SDWIS/STATE Home Page                     | K North Dakota Department of H X 🔀 CCR iWriter X +                                                          |    |      |          |           |         | × |
|-------------------------------------------|----------------------------------------------------------------------------------------------------|----|------|----------|-----------|---------|---|
| https://ofmpub.epa.gov/ap                 | pex/safewater/f?p=140:42:2112391048081::NO:42:P42_PARENT_PAGE:39 C Search                                   | ☆⊄ |      | +        | ⋒         | 9       | = |
| CCR<br>Consumer Confidence                | Reports My Account Help                                                                                     |    |      |          | l         | _ogout  |   |
| urrent Report: EXAMPLE CCR Anyt           | own Water System 2015 Consumer Confidence Report (CCR)                                                      |    | Retu | rn to Ex | cisting R | leports | ] |
| CCR iWriter Report                        | 4. Contaminant Information Summary                                                                          |    |      |          |           |         |   |
| 1. System Information                     | Contaminant Data Information                                                                                |    |      |          |           |         |   |
| 2. Multiple Water Sources                 | Category: Disinfectants & Disinfection By-Products                                                          |    |      |          |           |         |   |
| 3. Consecutive System                     | Contaminant: Haloacetic Acids (HAA5)                                                                        |    |      |          |           |         |   |
| 4. Contaminant Information<br>Summary     | MCL: 60 ppb<br>Reported: 1 ppb                                                                              |    |      |          |           |         |   |
| 5. UCMR Contaminants<br>Information       | Is all the sampling data from the calendar year of this Consumer Confidence Report?                         |    |      |          |           |         |   |
| 6. Additional Contaminant<br>Information  | (For example, if this information is for the 2015 CCR then is all the sampling data from 2015?)<br>Yes   No |    |      |          |           |         |   |
| 7. Significant Deficiencies               |                                                                                                    |    |      |          |           |         |   |
| 8. Cryptosporidium Monitoring             | < Back Next>                                                                                                |    |      |          |           |         |   |
| 9. Radon Monitoring                       |                                                                                                    |    |      |          |           |         |   |
| 10. Voluntary Monitoring                  |                                                                                                    |    |      |          |           |         |   |
| 11. Compliance with Other<br>Rules        |                                                                                                    |    |      |          |           |         |   |
| 12. Variance and Exemptions               |                                                                                                    |    |      |          |           |         |   |
| 13. Additional Languages                  |                                                                                                    |    |      |          |           |         |   |
| 14. Additional Educational<br>Information |                                                                                                    |    |      |          |           |         |   |
| 15. Create Report                         |                                                                                                    |    |      |          |           |         |   |
| release 1.0                               |                                                                                                    |    |      |          |           |         |   |

This system collected only 1 HAA5 sample (4<sup>th</sup> statement selected). If your system collected more than 1 HAA5 sample from the distribution system you would then select the 5<sup>th</sup> statement.

| SDWIS/STATE Home Page                     | K North Dakot     | ta Department of H 🔋                              | CCR iWriter                                    |                                            | × +                                 |                                |                                                            |                                   |                 |           |          |           |        | ٤ |
|-------------------------------------------|-------------------|---------------------------------------------------|------------------------------------------------|--------------------------------------------|-------------------------------------|--------------------------------|------------------------------------------------------------|-----------------------------------|-----------------|-----------|----------|-----------|--------|---|
| https://ofmpub.epa.gov/ap                 | pex/safewater/f?p | p=140:44:2112391048081                            | ::NO:44:P44_PAREN                              | T_PAGE:42                                  |                                     | C                              | <b>Q</b> , Search                                          |                                   | ☆ 自             |           | +        | ⋒         | 9      | = |
| <b>€EPA</b> CCR                           | l iWriter         |                                                   |                                                |                                            |                                     |                                |                                                            |                                   |                 |           |          | l         | Logout |   |
| Consumer Confidence                       | Reports           | My Account                                        | Help                                           |                                            |                                     |                                |                                                            |                                   |                 |           |          |           |        |   |
| Irrent Report: EXAMPLE CCR Anyt           | own Water Syst    | tem 2015 Consumer C                               | onfidence Report (C                            | CCR)                                       |                                     |                                |                                                            |                                   |                 | Retur     | rn to Ex | isting R  | eports |   |
| CCR iWriter Report                        | 4. Contamina      | ant Information Summ                              | ary                                            |                                            |                                     |                                |                                                            |                                   |                 |           |          |           |        |   |
| 1. System Information                     | Contaminant       | t Data Information                                |                                                |                                            |                                     |                                |                                                            |                                   |                 |           |          |           |        |   |
| 2. Multiple Water Sources                 |                   |                                                   |                                                | Cate                                       | egory: Disinfect                    | tants & Dis                    | infection By-Products                                      |                                   |                 |           |          |           |        |   |
| 3. Consecutive System                     |                   |                                                   |                                                | Contam                                     | ninant: Haloace                     | etic Acids                     | (HAA5)                                                     |                                   |                 |           |          |           |        |   |
| 4. Contaminant Information<br>Summary     |                   |                                                   |                                                | Rep                                        | MCL: 60 ppb<br>ported: 1 ppb        |                                |                                                            |                                   |                 |           |          |           |        |   |
| 5. UCMR Contaminants<br>Information       | To determine      | e if you need to report a                         | a range of the sam                             | pled values for t                          | this contaminan                     | nt, please ch                  | neck the statement that is t                               | rue.                              |                 |           |          |           |        |   |
| 6. Additional Contaminant<br>Information  | © The<br>© The    | e system has only one e<br>system has only one    | entry point from whic<br>entry point from whic | ch a single sam;<br>ch more than on        | iple was used to<br>ne sample was u | ) determine (<br>used to deter | compliance. (no range will b<br>rmine compliance. (a range | e reported)<br>will be reported e | ven if one of t | he sam    | ples wa  | is a      |        |   |
| 7. Significant Deficiencies               | mo-dete<br>The    | ect of the contaminant)<br>e system has more thai | n one entry point from                         | m which one or r                           | more samples v                      | were collecte                  | ed from each entry point and                               | d were used to det                | ermine comp     | liance. ( | (a range | e will be |        |   |
| 8. Cryptosporidium Monitoring             | reporte<br>The    | d even if one of the san                          | nples was a 'no-det<br>nole sample from w      | tect' of the contar<br>ithin the distribut | minant)<br>ition system to de       | letermine co                   | mpliance (no range will be                                 | reported)                         |                 |           |          |           |        |   |
| 9. Radon Monitoring                       | © The             | e system collected mor                            | e than one sample f                            | from within the d                          | distribution syste                  | em to determ                   | nine compliance. (a range w                                | vill be reported eve              | n if one of the | e sampl   | es was   | а         |        |   |
| 10. Voluntary Monitoring                  | 'no-dete          | ect of the contaminant)                           |                                                |                                            |                                     |                                |                                                            |                                   |                 |           |          |           |        |   |
| 11. Compliance with Other<br>Rules        |                   |                                                   |                                                |                                            | < Ba                                | ICK Nex                        | xt >                                                       |                                   |                 |           |          |           |        |   |
| 12. Variance and Exemptions               |                   |                                                   |                                                |                                            |                                     |                                |                                                            |                                   |                 |           |          |           |        |   |
| 13. Additional Languages                  |                   |                                                   |                                                |                                            |                                     |                                |                                                            |                                   |                 |           |          |           |        |   |
| 14. Additional Educational<br>Information |                   |                                                   |                                                |                                            |                                     |                                |                                                            |                                   |                 |           |          |           |        |   |
| 15. Create Report                         |                   |                                                   |                                                |                                            |                                     |                                |                                                            |                                   |                 |           |          |           |        |   |
| elease 1.0                                | ,                 |                                                   |                                                |                                            |                                     |                                |                                                            |                                   |                 |           |          |           |        |   |

# This is automatically entered, just click next.

| SDWIS/STATE Home Page ×                   | North Dakota Department of H >                                          | CCR iWriter                                                          | × +                                                                        |                                                                                               |                |          |          | - 6      |       |
|-------------------------------------------|-------------------------------------------------------------------------|----------------------------------------------------------------------|----------------------------------------------------------------------------|-----------------------------------------------------------------------------------------------|----------------|----------|----------|----------|-------|
| https://ofmpub.epa.gov/ape                | x/safewater/f?p=140:40:2112391048081                                    | ::NO:40:P40_PARENT_PAGE:44                                           | C                                                                          | <b>Q</b> , Search                                                                             | ☆ 自            |          | +        | <b>^</b> | ∍ =   |
| CCR<br>Consumer Confidence                | iWriter<br>Reports My Account                                           | Help                                                                 |                                                                            |                                                                                               |                |          |          | Lo       | ogout |
| Current Report: EXAMPLE CCR Anytov        | wn Water System 2015 Consumer C                                         | onfidence Report (CCR)                                               |                                                                            |                                                                                               | (              | Retur    | n to Exi | sting Re | ports |
| CCR iWriter Report                        | 4. Contaminant Information Summ                                         | ary                                                                  |                                                                            |                                                                                               |                |          |          |          |       |
| 1. System Information                     | Contaminant Data Information                                            |                                                                      |                                                                            |                                                                                               |                |          |          |          |       |
| 2. Multiple Water Sources                 |                                                                         | Ca                                                                   | ategory: Disinfectants & Disinfectants                                     | ection By-Products                                                                            |                |          |          |          |       |
| 3. Consecutive System                     |                                                                         | Conta                                                                | minant: Haloacetic Acids (HA                                               | AA5)                                                                                          |                |          |          |          |       |
| 4. Contaminant Information<br>Summary     |                                                                         | Re                                                                   | eported: 1 ppb                                                             |                                                                                               |                |          |          |          |       |
| 5. UCMR Contaminants<br>Information       | Systems are expected to describe to<br>water assessments or other means | ese sources in generic terms su<br>that would allow the report to be | ch as "agricultural runoff" or "petr<br>more specific. If you have additio | ochemical plants" unless the system had ir<br>nal or specific information available, enter it | nformation obt | tained t | hrough:  | source   |       |
| 6. Additional Contaminant<br>Information  | Potential sources description:                                          |                                                                      |                                                                            |                                                                                               |                |          |          |          |       |
| 7. Significant Deficiencies               | By-product of drinking water chlor                                      | ination                                                              |                                                                            |                                                                                               |                |          |          |          |       |
| 8. Cryptosporidium Monitoring             |                                                                         |                                                                      |                                                                            |                                                                                               |                |          |          |          |       |
| 9. Radon Monitoring                       |                                                                         |                                                                      |                                                                            |                                                                                               |                |          |          |          |       |
| 10. Voluntary Monitoring                  |                                                                         |                                                                      | .±±                                                                        |                                                                                               |                |          |          |          |       |
| 11. Compliance with Other<br>Rules        |                                                                         |                                                                      | < Back Next >                                                              | >                                                                                             |                |          |          |          |       |
| 12. Variance and Exemptions               |                                                                         |                                                                      |                                                                            |                                                                                               |                |          |          |          |       |
| 13. Additional Languages                  |                                                                         |                                                                      |                                                                            |                                                                                               |                |          |          |          |       |
| 14. Additional Educational<br>Information |                                                                         |                                                                      |                                                                            |                                                                                               |                |          |          |          |       |
| 15. Create Report                         |                                                                         |                                                                      |                                                                            |                                                                                               |                |          |          |          |       |

# This is only if your system chlorinates. Click next.

| SDWIS/STATE Home Page ×                                        | North Dakota Department of H 🗴 🛞 CCR iWriter                                                                                         | × +                                 |                                               |                       |             | _ 0        | x   |
|----------------------------------------------------------------|----------------------------------------------------------------------------------------------------|-------------------------------------|-----------------------------------------------|-----------------------|-------------|------------|-----|
| ← ▲ https://ofmpub.epa.gov/ap                                  | pex/safewater/f?p=140:38:2112391048081::NO:38::                                                                                      | C                                   | <b>Q</b> Search                               | ☆ 自 ♥                 | +           | <b>^ 9</b> | =   |
| CCR<br>Consumer Confidence                                     | iWriter<br>Reports My Account Help                                                                                                   |                                     |                                               | Patri                 |             | Logo       | put |
| CCR iWriter Report                                             | 4. Contaminant Information Summary                                                                                                   |                                     |                                               | Retu                  | n to exis   | атид керо  |     |
| 1. System Information                                          | Select a Contaminant                                                                                                    |                                     |                                               |                       |             |            |     |
| 2. Multiple Water Sources                                      | Select a Contaminant: TTHMs (Total Tribalomethanes)                                                                                  |                                     |                                               |                       |             |            |     |
| 3. Consecutive System<br>4. Contaminant Information<br>Summary | Note: If you were required to monitor for unregulated contaminants<br>to enter that information in the next sections of the iWriter. | or conduct additional monitoring as | s required by your state (beyond what is requ | iired by the EPA), yo | u will be j | prompted   |     |
| 5. UCMR Contaminants<br>Information                            |                                                                                                    | < Back Next                         | >                                             |                       |             |            | Ĩ   |
| 6. Additional Contaminant<br>Information                       |                                                                                                    |                                     |                                               |                       |             |            |     |
| 7. Significant Deficiencies                                    |                                                                                                    |                                     |                                               |                       |             |            |     |
| 8. Cryptosporidium Monitoring                                  |                                                                                                    |                                     |                                               |                       |             |            |     |
| 9. Radon Monitoring                                            |                                                                                                    |                                     |                                               |                       |             |            |     |
| 10. Voluntary Monitoring                                       |                                                                                                    |                                     |                                               |                       |             |            |     |
| 11. Compliance with Other<br>Rules                             |                                                                                                    |                                     |                                               |                       |             |            |     |
| 12. Variance and Exemptions                                    |                                                                                                    |                                     |                                               |                       |             |            |     |
| 13. Additional Languages                                       |                                                                                                    |                                     |                                               |                       |             |            |     |
| 14. Additional Educational<br>Information                      |                                                                                                    |                                     |                                               |                       |             |            |     |
| 15. Create Report                                              |                                                                                                    |                                     |                                               |                       |             |            |     |

#### Only select "Yes" if your system exceeded the MCL, other wise select "NO". Click next.

| SDWIS/STATE Home Page                     | North Dakota Department of H 🗙                                                                                       | CCR iWriter                                                                                                    | × +                                                                       |                                     |                                                                                                    |                           |                       |                     |                   |                 | x  |
|-------------------------------------------|----------------------------------------------------------------------------------------------------|----------------------------------------------------------------------------------------------------|---------------------------------------------------------------------------|-------------------------------------|----------------------------------------------------------------------------------------------------|---------------------------|-----------------------|---------------------|-------------------|-----------------|----|
| + https://ofmpub.epa.gov/ap               | pex/safewater/f?p=140:72:2112391048081::                                                                             | :NO:::                                                                                                    | E                                                                         | J C                                 | Q. Search                                                                                                    | ☆ 🖻                       |                       | +                   | ⋒                 | ø               | Ξ  |
| Consumer Confidence                       | iWriter<br>Reports My Account<br>own Water System 2015 Consumer Co                                                   | Help<br>nfidence Report (CCR)                                                                                    |                                                                           |                                     |                                                                                                    |                           | Retu                  | rn to E:            | kisting           | Logou<br>Report | ts |
| CCR iWriter Report                        | 4. Contaminant Information Summa                                                                                     | ry                                                                                                    |                                                                           |                                     |                                                                                                    |                           |                       |                     |                   |                 | ī  |
| 1. System Information                     | PLEASE NOTE: For systems required                                                                                    | d to report locational running annu                                                                              | ual averages (LRAA) fo                                                    | r TTHM a                            | nd HAA5 and more than one location excee                                                                            | ds the TTH                | M and/or              | HAA5 N              | ICL,              |                 | Ĩ  |
| 2. Multiple Water Sources                 | systems must include in their CCR th<br>of the "Contaminant Data Information                                         | ne LRAA for TTHM and/or HAA5 fo<br>" section of the program and inclu                                            | r all locations that exce<br>ude all additional LRA/                      | ed the M<br>MCL vio                 | CL. Systems should enter the highest LRAA<br>lations in the first box on the violation page i                       | as the rep<br>n the "Cont | orted valı<br>aminant | ue on th<br>Data In | ie first<br>forma | page<br>tion"   |    |
| 3. Consecutive System                     | section.                                                                                                    |                                                                                                    |                                                                           |                                     |                                                                                                    |                           |                       |                     |                   |                 |    |
| 4. Contaminant Information<br>Summary     | The following is an example of what of<br>system exceeded the HAA5 MCL at 2<br>This note only applies to systems rec | could be included in the first box of<br>additional locations with location<br>quired to report LRAAs for TTHM a | n the violation page to<br>al running annual avei<br>nd HAA5 and have exc | r a syster<br>ages of 6<br>ceded th | n that had two additional locations that exce<br>5 mg/L and 68 mg/L."<br>e TTHM and/or HAA5 MCL at multiple locatio | ns.                       | THM [HA               | A5] MCI             | L: "Our           |                 |    |
| 5. UCMR Contaminants<br>Information       |                                                                                                    | · ·                                                                                                    |                                                                           |                                     |                                                                                                    |                           |                       |                     |                   |                 |    |
| 6. Additional Contaminant<br>Information  | Did any of the TTHMs [Total Trihalor                                                                                 | methanes] sample locations exce                                                                                  | ed the LRAA MCL?                                                          | © Yes                               | No                                                                                                    |                           |                       |                     |                   |                 |    |
| 7. Significant Deficiencies               |                                                                                                    |                                                                                                    | < Back                                                                    | Next                                | >                                                                                                    |                           |                       |                     |                   |                 |    |
| 8. Cryptosporidium Monitoring             |                                                                                                    |                                                                                                    |                                                                           |                                     |                                                                                                    |                           |                       |                     |                   |                 | 1  |
| 9. Radon Monitoring                       |                                                                                                    |                                                                                                    |                                                                           |                                     |                                                                                                    |                           |                       |                     |                   |                 |    |
| 10. Voluntary Monitoring                  |                                                                                                    |                                                                                                    |                                                                           |                                     |                                                                                                    |                           |                       |                     |                   |                 |    |
| 11. Compliance with Other<br>Rules        |                                                                                                    |                                                                                                    |                                                                           |                                     |                                                                                                    |                           |                       |                     |                   |                 |    |
| 12. Variance and Exemptions               |                                                                                                    |                                                                                                    |                                                                           |                                     |                                                                                                    |                           |                       |                     |                   |                 |    |
| 13. Additional Languages                  |                                                                                                    |                                                                                                    |                                                                           |                                     |                                                                                                    |                           |                       |                     |                   |                 |    |
| 14. Additional Educational<br>Information |                                                                                                    |                                                                                                    |                                                                           |                                     |                                                                                                    |                           |                       |                     |                   |                 |    |
| 15. Create Report                         |                                                                                                    |                                                                                                    |                                                                           |                                     |                                                                                                    |                           |                       |                     |                   |                 |    |
| release 1.0                               |                                                                                                    |                                                                                                    |                                                                           |                                     |                                                                                                    |                           |                       |                     |                   |                 |    |

#### Enter the sample results in the value box and click next.

| SDWIS/STATE Home Page 🛛 🗙                 | × North Dakota Department of H × 🕅 CCR iWriter × +                                                                                                    |           |            |         |         |         |        | x |
|-------------------------------------------|----------------------------------------------------------------------------------------------------|-----------|------------|---------|---------|---------|--------|---|
| + https://ofmpub.epa.gov/ap               | apex/safewater/f?p=140:39:2112391048081::NO:39:: C Q Search                                                                                             |           | ☆ 🗎        |         | ÷       | ⋒       | ø      | ≡ |
| CCR<br>Consumer Confidence                | e Reports My Account Help                                                                                                    |           |            |         |         |         | Logou  | t |
| Current Report: EXAMPLE CCR Anyto         | town Water System 2015 Consumer Confidence Report (CCR)                                                                                                 |           |            | Retu    | rn to E | kisting | Report | s |
| CCR iWriter Report                        | 4. Contaminant Information Summary                                                                                                    |           |            |         |         |         |        |   |
| 1. System Information                     | Contaminant Data Information                                                                                                    |           |            |         |         |         |        |   |
| 2. Multiple Water Sources                 | Category: Disinfectants & Disinfection By-Products                                                                                                    |           |            |         |         |         |        | 1 |
| 3. Consecutive System                     | Contaminant: TTHMs [Total Trihalomethanes]                                                                                                    |           |            |         |         |         |        |   |
| 4. Contaminant Information<br>Summary     | MCL. au ppp                                                                                                    |           |            |         |         |         |        |   |
| 5. UCMR Contaminants<br>Information       | What did you <u>report to the state for compliance purposes</u> ?<br>(If you sample more often than annually, please enter the highest reported value.) |           |            |         |         |         |        |   |
| 6. Additional Contaminant<br>Information  | You can enter the data in any units. Simply enter a value and its associated unit (Select from the dropdown menu). The CCRWriter will automat units.    | tically c | convert th | e given | value t | o the C | CR     |   |
| 7. Significant Deficiencies               | Value: Units: ppb 🔻                                                                                                    |           |            |         |         |         |        |   |
| 8. Cryptosporidium Monitoring             | Check this box if you monitored for but did not detect the contaminant and still wish to report it in your CCR                                          |           |            |         |         |         |        |   |
| 9. Radon Monitoring                       |                                                                                                    |           |            |         |         |         |        |   |
| 10. Voluntary Monitoring                  | < Back Next >                                                                                                    |           |            |         |         |         |        |   |
| 11. Compliance with Other<br>Rules        |                                                                                                    |           |            |         |         |         |        | J |
| 12. Variance and Exemptions               |                                                                                                    |           |            |         |         |         |        |   |
| 13. Additional Languages                  |                                                                                                    |           |            |         |         |         |        |   |
| 14. Additional Educational<br>Information |                                                                                                    |           |            |         |         |         |        |   |
| 15. Create Report                         |                                                                                                    |           |            |         |         |         |        |   |
| release 1.0                               | -                                                                                                    |           |            |         |         |         |        |   |

#### If the sample was not detected in 2015 then you will have to check "no" and then click next.

| SDWIS/STATE Home Page                     | North Dakota Department of H 🗙 🔀 CCR iWriter 🗙 +                                                                     |    |       |        |         |                 | x |
|-------------------------------------------|----------------------------------------------------------------------------------------------------|----|-------|--------|---------|-----------------|---|
| + https://ofmpub.epa.gov/ap               | ex/safewater/f?p=140:42:2112391048081::NO::: C Q Search                                                              | ☆自 |       | ÷      | ⋒       | ø               | = |
| Consumer Confidence                       | iWriter         Reports       My Account         Help         own Water System 2015 Consumer Confidence Report (CCR) |    | Retur | n to E | kisting | Logou<br>Report | t |
| CCR iWriter Report                        | 4. Contaminant Information Summary                                                                                   |    |       |        |         |                 | ] |
| 1. System Information                     | Contaminant Data Information                                                                                         |    |       |        |         |                 |   |
| 2. Multiple Water Sources                 | Category: Disinfectants & Disinfection By-Products                                                                   |    |       |        |         |                 |   |
| 3. Consecutive System                     | Contaminant: TTHMs [Total Trihalomethanes]                                                                           |    |       |        |         |                 |   |
| 4. Contaminant Information<br>Summary     | Reported: 1 ppb                                                                                                    |    |       |        |         |                 |   |
| 5. UCMR Contaminants<br>Information       | Is all the sampling data from the calendar year of this Consumer Confidence Report?                                  |    |       |        |         |                 |   |
| 6. Additional Contaminant<br>Information  | (For example, it this information is for the 2015 CCR then is an the sampling data from 20157)<br>© Yes              |    |       |        |         |                 |   |
| 7. Significant Deficiencies               | a Deale - Navita                                                                                                    |    |       |        |         |                 | 1 |
| 8. Cryptosporidium Monitoring             | < BACK NEXT>                                                                                                    |    |       |        |         |                 |   |
| 9. Radon Monitoring                       |                                                                                                    |    |       |        |         |                 |   |
| 10. Voluntary Monitoring                  |                                                                                                    |    |       |        |         |                 |   |
| 11. Compliance with Other<br>Rules        |                                                                                                    |    |       |        |         |                 |   |
| 12. Variance and Exemptions               |                                                                                                    |    |       |        |         |                 |   |
| 13. Additional Languages                  |                                                                                                    |    |       |        |         |                 |   |
| 14. Additional Educational<br>Information |                                                                                                    |    |       |        |         |                 |   |
| 15. Create Report                         |                                                                                                    |    |       |        |         |                 |   |
| release 1.0                               |                                                                                                    |    |       |        |         |                 |   |

#### Select the date when the sample was detected. Click next.

| SDWIS/STATE Home Page                     | North Dakota Department of H × 🔯 CCR iWriter × +                                                                              |     |      |         |         |        | x   |
|-------------------------------------------|----------------------------------------------------------------------------------------------------|-----|------|---------|---------|--------|-----|
| https://ofmpub.epa.gov/ap                 | ex/safewater/f?p=140:43:2112391048081::NO:43:: C Search                                                                       | ☆ 🖻 |      | +       | ⋒       | ø      | ≡   |
| CCR<br>Consumer Confidence                | iWriter       Reports     My Account                                                                                          |     |      |         |         | Logou  |     |
| Current Report: EXAMPLE CCR Anyto         | own Water System 2015 Consumer Confidence Report (CCR)                                                                        |     | Retu | rn to E | xisting | Report | \$  |
| CCR iWriter Report                        | 4. Contaminant Information Summary                                                                                            |     |      |         |         |        |     |
| 1. System Information                     | Contaminant Data Information                                                                                                  |     |      |         |         |        |     |
| 2. Multiple Water Sources                 | Category: Disinfectants & Disinfection By-Products                                                                            |     |      |         |         |        |     |
| 3. Consecutive System                     | Contaminant: TTHMs [Total Trihalomethanes]                                                                                    |     |      |         |         |        |     |
| 4. Contaminant Information<br>Summary     | MCL: 80 ppb<br>Reported: 1 ppb                                                                                                |     |      |         |         |        |     |
| 5. UCMR Contaminants<br>Information       | Select the earliest sampling date for this contaminant. (Samples more than 5 years old should not be included in your report) |     |      |         |         |        |     |
| 6. Additional Contaminant<br>Information  | Year of Sample: 2014 -                                                                                                    |     |      |         |         |        |     |
| 7. Significant Deficiencies               |                                                                                                    |     |      |         |         |        | í l |
| 8. Cryptosporidium Monitoring             | < Back Next>                                                                                                    |     |      |         |         |        |     |
| 9. Radon Monitoring                       |                                                                                                    |     |      |         |         |        |     |
| 10. Voluntary Monitoring                  |                                                                                                    |     |      |         |         |        |     |
| 11. Compliance with Other<br>Rules        |                                                                                                    |     |      |         |         |        |     |
| 12. Variance and Exemptions               |                                                                                                    |     |      |         |         |        |     |
| 13. Additional Languages                  |                                                                                                    |     |      |         |         |        |     |
| 14. Additional Educational<br>Information |                                                                                                    |     |      |         |         |        |     |
| 15. Create Report                         |                                                                                                    |     |      |         |         |        |     |
| release 1.0                               |                                                                                                    |     |      |         |         |        |     |

This system collected only 1 HAA5 sample (4<sup>th</sup> statement selected). If your system collected more than 1 HAA5 sample from the distribution system you would then select the 5<sup>th</sup> statement.

| SDWIS/STATE Home Page                                                                                                    | 🗴 North Dakota Department of H 🗴 🔯 CCR iWriter 🛛 🗙 🕂                                                                                                    | o x      |
|----------------------------------------------------------------------------------------------------|----------------------------------------------------------------------------------------------------|----------|
| https://ofmpub.epa.gov/apa.gov/apa. | pex/safewater/f?p=140:44:2112391048081::NO:44:P44_PARENT_PAGE:43 C 🔍 Search 🔂 🖨 💟 🖡 🏠                                                                                                    | ⊜ ≡      |
| CCR<br>Consumer Confidence                                                                                                    | R iWriter                                                                                                    | Logout   |
| Current Report: EXAMPLE CCR Anyte                                                                                                    | town Water System 2015 Consumer Confidence Report (CCR)                                                                                                    | Reports  |
| CCR iWriter Report                                                                                                    | 4. Contaminant Information Summary                                                                                                    |          |
| 1. System Information                                                                                                    | Contaminant Data Information                                                                                                    |          |
| 2. Multiple Water Sources                                                                                                    | Category: Disinfectants & Disinfection By-Products                                                                                                    |          |
| 3. Consecutive System                                                                                                    | Contaminant: TTHMs [Total Trihalomethanes]                                                                                                    |          |
| 4. Contaminant Information<br>Summary                                                                                                    | MCL: 80 ppb<br>Reported: 1 ppb                                                                                                    |          |
| 5. UCMR Contaminants<br>Information                                                                                                    | To determine if you need to report a range of the sampled values for this contaminant, please check the statement that is true.                                                                                                    |          |
| 6. Additional Contaminant<br>Information                                                                                                    | <ul> <li>The system has only one entry point from which a single sample was used to determine compliance. (no range will be reported)</li> <li>The system has only one entry point from which more than one sample was used to determine compliance. (a range will be reported even if one of the samples was a lot of determine the nontexpected even if one of the samples was a lot of determine compliance.</li> </ul> |          |
| 7. Significant Deficiencies                                                                                                    | The system has more than one entry point from which one or more samples were collected from each entry point and were used to determine compliance. (a range will be                                                                                                    | <u>)</u> |
| 8. Cryptosporidium Monitoring                                                                                                    | reported even if one of the samples was a 'no-detect' of the contaminant)  The system collected a single sample from within the distribution system to determine compliance (no range will be reported)                                                                                                    |          |
| 9. Radon Monitoring                                                                                                    | The system collected more than one sample from within the distribution system to determine compliance. (a range will be reported even if one of the samples was a                                                                                                    |          |
| 10. Voluntary Monitoring                                                                                                    | no-detect of the contaminant)                                                                                                    |          |
| 11. Compliance with Other<br>Rules                                                                                                    | < Back Next >                                                                                                    |          |
| 12. Variance and Exemptions                                                                                                    |                                                                                                    |          |
| 13. Additional Languages                                                                                                    |                                                                                                    |          |
| 14. Additional Educational<br>Information                                                                                                    |                                                                                                    |          |
| 15. Create Report                                                                                                    |                                                                                                    |          |
| release 1.0                                                                                                    | 1                                                                                                    |          |

# This is automatically entered, just click next.

| SDWIS/STATE Home Page                     | North Dakota Department of H 🤉                                        | CCR iWriter                                                               | × +                                                                  |                                                                                                 |                            |         |            | - 0                | x  |
|-------------------------------------------|-----------------------------------------------------------------------|---------------------------------------------------------------------------|----------------------------------------------------------------------|-------------------------------------------------------------------------------------------------|----------------------------|---------|------------|--------------------|----|
| + A https://ofmpub.epa.gov/ap             | ex/safewater/f?p=140:40:2112391048081                                 | ::NO:40:P40_PARENT_PAGE:44                                                | C                                                                    | Q. Search                                                                                       | ☆ 自                        |         | ↓ 俞        | ø                  | ≡  |
| CCR<br>Consumer Confidence                | iWriter Reports My Account own Water System 2015 Consumer C           | Help<br>onfidence Report (CCR)                                            |                                                                      |                                                                                                 | R                          | teturn  | to Existir | Logot<br>ng Report | ut |
| CCR iWriter Report                        | 4. Contaminant Information Summ                                       | ary                                                                       |                                                                      |                                                                                                 |                            |         |            |                    |    |
| 1. System Information                     | Contaminant Data Information                                          |                                                                           |                                                                      |                                                                                                 |                            |         |            |                    |    |
| 2. Multiple Water Sources                 |                                                                       | Cate                                                                      | gory: Disinfectants & Disinf                                         | fection By-Products                                                                             |                            |         |            |                    |    |
| 3. Consecutive System                     |                                                                       | Contami                                                                   | nant: TTHMs [Total Trihal                                            | omethanes]                                                                                      |                            |         |            |                    |    |
| 4. Contaminant Information<br>Summary     |                                                                       | Repo                                                                      | rted: 1 ppb                                                          |                                                                                                 |                            |         |            |                    |    |
| 5. UCMR Contaminants<br>Information       | Systems are expected to describe the water assessments or other means | nese sources in generic terms such a that would allow the report to be mo | as "agricultural runoff" or "pet<br>re specific. If you have additic | rochemical plants" unless the system had ir<br>anal or specific information available, enter it | nformation obtai<br>below. | ned thi | ough soi   | urce               | ]  |
| 6. Additional Contaminant<br>Information  | Potential sources description:                                        |                                                                           |                                                                      |                                                                                                 |                            |         |            |                    |    |
| 7. Significant Deficiencies               | By-product of drinking water disin                                    | fection                                                                   |                                                                      |                                                                                                 |                            |         |            |                    |    |
| 8. Cryptosporidium Monitoring             |                                                                       |                                                                           |                                                                      |                                                                                                 |                            |         |            |                    |    |
| 9. Radon Monitoring                       |                                                                       |                                                                           |                                                                      |                                                                                                 |                            |         |            |                    |    |
| 10. Voluntary Monitoring                  |                                                                       |                                                                           |                                                                      |                                                                                                 |                            |         |            |                    |    |
| 11. Compliance with Other<br>Rules        |                                                                       |                                                                           | < Back Next                                                          | >                                                                                               |                            |         |            |                    | ן  |
| 12. Variance and Exemptions               |                                                                       |                                                                           |                                                                      |                                                                                                 |                            |         |            |                    |    |
| 13. Additional Languages                  |                                                                       |                                                                           |                                                                      |                                                                                                 |                            |         |            |                    |    |
| 14. Additional Educational<br>Information |                                                                       |                                                                           |                                                                      |                                                                                                 |                            |         |            |                    |    |
| 15. Create Report                         |                                                                       |                                                                           |                                                                      |                                                                                                 |                            |         |            |                    |    |

Once you are finished entering ALL your detected contaminants, this is what it should look like. Click next.

| VIS/STATE Home Page            | × North Dakota Department of H ×                                                            | CCR iWriter                                          | ×                                              | +                      |                       |                                                                                               |   |     |        |        |           |     |
|--------------------------------|---------------------------------------------------------------------------------------------|------------------------------------------------------|------------------------------------------------|------------------------|-----------------------|-----------------------------------------------------------------------------------------------|---|-----|--------|--------|-----------|-----|
| https://ofmpub.epa.gov/a       | pex/safewater/f?p=140:7:2112391048081::NO:::                                                | :                                                    |                                                |                        |                       | C Search                                                                                      | ☆ | ê ' |        | +      | r g       | •   |
|                                | R iWriter                                                                                   |                                                      |                                                |                        |                       |                                                                                               |   |     |        |        | Loç       | gou |
| nt Report: EXAMPLE CCR Any     | town Water System 2015 Consumer Confid                                                      | ence Report (CCR)                                    |                                                |                        |                       |                                                                                               |   | F   | Return | to Exi | sting Rep | юг  |
| R iWriter Report               | 4. Contaminant Information Summary                                                          |                                                      |                                                |                        |                       |                                                                                               |   |     |        |        |           |     |
| System Information             |                                                                                             |                                                      |                                                |                        |                       |                                                                                               |   |     |        |        |           |     |
| Iultiple Water Sources         | This is a list of entered contaminants. Y<br>To enter information on a new <u>regulated</u> | 'ou can edit or delet<br><u>d contaminant that v</u> | e one by clickin <u>c</u><br>vas detected clic | g the app<br>ck the bu | ropriate<br>tton labe | ink. Reported Values in <mark>red</mark> indicate a violation.<br>ed "Enter New Contaminant". |   |     |        |        |           |     |
| consecutive System             | Contaminant                                                                                 | Reported Level                                       | MCL                                            |                        |                       |                                                                                               |   |     |        |        |           |     |
| ontaminant Information         | Arsenic                                                                                     | 12 ppb                                               | 10 ppb                                         | Edit                   | <u>Delete</u>         |                                                                                               |   |     |        |        |           |     |
| CMR Contaminants               | Barium                                                                                      | 1 ppm                                                | 2 ppm                                          | Edit                   | Delete                |                                                                                               |   |     |        |        |           |     |
| mation                         | Chromium                                                                                    | 10 ppb                                               | 100 ppb                                        | Edit                   | <u>Delete</u>         |                                                                                               |   |     |        |        |           |     |
| dditional Contaminant          | Copper - action level at consumer taps                                                      | 1.3 ppm                                              | 1.3 ppm (AL)                                   | Edit                   | <u>Delete</u>         |                                                                                               |   |     |        |        |           |     |
| anificant Deficiencies         | Fluoride                                                                                    | 1 ppm                                                | 4 ppm                                          | <u>Edit</u>            | <u>Delete</u>         |                                                                                               |   |     |        |        |           |     |
|                                | Haloacetic Acids (HAA5)                                                                     | 1 ppb                                                | 60 ppb                                         | <u>Edit</u>            | <u>Delete</u>         |                                                                                               |   |     |        |        |           |     |
| adon Monitoring                | Lead - action level at consumer taps                                                        | 1 ppb                                                | 15 ppb (AL)                                    | <u>Edit</u>            | <u>Delete</u>         |                                                                                               |   |     |        |        |           |     |
| /oluntary Monitoring           | Nitrate [measured as Nitrogen]                                                              | 2 ppm                                                | 10 ppm                                         | <u>Edit</u>            | <u>Delete</u>         |                                                                                               |   |     |        |        |           |     |
| Compliance with Other          | TTHMs [Total Trihalomethanes]                                                               | 1 ppb                                                | 80 ppb                                         | <u>Edit</u>            | <u>Delete</u>         |                                                                                               |   |     |        |        |           |     |
| ss                             | Uranium                                                                                     | 30 ug/L                                              | 30 ug/L                                        | <u>Edit</u>            | <u>Delete</u>         |                                                                                               |   |     |        |        |           |     |
| /ariance and Exemptions        | Enter New Contaminant                                                                       |                                                      |                                                |                        |                       |                                                                                               |   |     |        |        |           |     |
| Additional Languages           |                                                                                             |                                                      |                                                |                        |                       |                                                                                               |   |     |        |        |           | _   |
| Additional Educational rmation |                                                                                             |                                                      |                                                | <                      | Back                  | Next >                                                                                        |   |     |        |        |           |     |
|                                |                                                                                             |                                                      |                                                |                        |                       |                                                                                               |   |     |        |        |           |     |

If you did not collect unregulated contaminant monitoring rule contaminants, check "no" and then click next.

| SDWIS/STATE Home Page 🛛 🗙                 | Drinking Water Watch                  | CCR iWriter                | ×              | +             |          |                     |                           |            |          |          |          | 0       | x |
|-------------------------------------------|---------------------------------------|----------------------------|----------------|---------------|----------|---------------------|---------------------------|------------|----------|----------|----------|---------|---|
| + https://ofmpub.epa.gov/ap               | ex/safewater/f?p=140:61:1580304952622 | 7::NO:61::                 |                | 7             | C        | Q. Search           |                           | ☆ 自        |          | ÷        | ⋒        | 9       | ≡ |
| <b>≎EPA</b> ccr                           | iWriter                               |                            |                |               |          |                     |                           |            |          |          |          | Logout  |   |
| Current Report: EXAMPLE CCR Anyto         | wn Water System 2015 Consumer C       | onfidence Report (CCR)     |                |               |          |                     |                           |            | Retur    | rn to Ex | isting l | Reports | • |
| CCR iWriter Report                        | 5. UCMR Contaminants Information      | I                          |                |               |          |                     |                           |            |          |          |          |         |   |
| 1. System Information                     | Did the system monitor for Unrequ     | lated Contaminant Monitori | ng Rule (UCMR) | ) contaminant | s? Click | the blue, underline | d text to learn more abou | t UCMR con | taminant | ts.      |          |         |   |
| 2. Multiple Water Sources                 | 🛇 Yes 🔘 No                            |                            |                |               |          |                     |                           |            |          |          |          |         |   |
| 3. Consecutive System                     |                                       |                            |                |               |          |                     |                           |            |          |          |          |         |   |
| 4. Contaminant Information<br>Summary     |                                       |                            |                | < Back        | Next     | >                   |                           |            |          |          |          |         |   |
| 5. UCMR Contaminants<br>Information       |                                       |                            |                |               |          |                     |                           |            |          |          |          |         | , |
| 6. Additional Contaminant<br>Information  |                                       |                            |                |               |          |                     |                           |            |          |          |          |         |   |
| 7. Significant Deficiencies               |                                       |                            |                |               |          |                     |                           |            |          |          |          |         |   |
| 8. Cryptosporidium Monitoring             |                                       |                            |                |               |          |                     |                           |            |          |          |          |         |   |
| 9. Radon Monitoring                       |                                       |                            |                |               |          |                     |                           |            |          |          |          |         |   |
| 10. Voluntary Monitoring                  |                                       |                            |                |               |          |                     |                           |            |          |          |          |         |   |
| 11. Compliance with Other<br>Rules        |                                       |                            |                |               |          |                     |                           |            |          |          |          |         |   |
| 12. Variance and Exemptions               |                                       |                            |                |               |          |                     |                           |            |          |          |          |         |   |
| 13. Additional Languages                  |                                       |                            |                |               |          |                     |                           |            |          |          |          |         |   |
| 14. Additional Educational<br>Information |                                       |                            |                |               |          |                     |                           |            |          |          |          |         |   |
| 15. Create Report                         |                                       |                            |                |               |          |                     |                           |            |          |          |          |         |   |

#### If you have no additional required contaminants to report check "no" and then click next.

| SDWIS/STATE Home Page ×                   | Drinking Water Watch × CR iWriter × +                                    |     |       |          |         | 0       | x |
|-------------------------------------------|--------------------------------------------------------------------------|-----|-------|----------|---------|---------|---|
| + https://ofmpub.epa.gov/ap               | ex/safewater/f?p=140:9:15803049526227::NO:9::                            | ☆ 自 |       | ÷        | ⋒       | 9       | = |
| CCR<br>Consumer Confidence                | iWriter       Reports     My Account                                     |     |       |          |         | Logout  |   |
| Current Report: EXAMPLE CCR Anyto         | wn Water System 2015 Consumer Confidence Report (CCR)                    |     | Retur | n to Exi | sting F | Reports | 3 |
| CCR iWriter Report                        | 6. Additional Contaminants Information                                   |     |       |          |         |         |   |
| 1. System Information                     | Are there any additional required contaminants you would like to report? |     |       |          |         |         |   |
| 2. Multiple Water Sources                 | O Yes O No                                                               |     |       |          |         |         |   |
| 3. Consecutive System                     | Rack Novth                                                               |     |       |          |         |         |   |
| 4. Contaminant Information<br>Summary     | Dalk NEXL                                                                |     |       |          |         |         | ļ |
| 5. UCMR Contaminants<br>Information       |                                                                          |     |       |          |         |         |   |
| 6. Additional Contaminant<br>Information  |                                                                          |     |       |          |         |         |   |
| 7. Significant Deficiencies               |                                                                          |     |       |          |         |         |   |
| 8. Cryptosporidium Monitoring             |                                                                          |     |       |          |         |         |   |
| 9. Radon Monitoring                       |                                                                          |     |       |          |         |         |   |
| 10. Voluntary Monitoring                  |                                                                          |     |       |          |         |         |   |
| 11. Compliance with Other<br>Rules        |                                                                          |     |       |          |         |         |   |
| 12. Variance and Exemptions               |                                                                          |     |       |          |         |         |   |
| 13. Additional Languages                  |                                                                          |     |       |          |         |         |   |
| 14. Additional Educational<br>Information |                                                                          |     |       |          |         |         |   |
| 15. Create Report                         |                                                                          |     |       |          |         |         |   |
|                                           |                                                                          |     |       |          |         |         |   |

If you did not send a corrective action plan and/or did not correct significant deficiencies identified during the sanitary survey, check yes. Make sure to enter why the system did not submit and/or correct significant deficiencies and list all the significant deficiencies in the box provided. Click next.

| SDWIS/STATE Home Page 🛛 🗙                 | Drinking Wat            | ter Watch                                      | × 🗖 CCR         | iWriter           | ×                | +             |                             |                                                        |                             |          |           |          |          |        |
|-------------------------------------------|-------------------------|------------------------------------------------|-----------------|-------------------|------------------|---------------|-----------------------------|--------------------------------------------------------|-----------------------------|----------|-----------|----------|----------|--------|
| https://ofmpub.epa.gov/ape                | ex/safewater/f?p        | =140:10:158030495262                           | 27::NO:::       |                   |                  |               | ▼ C <sup>e</sup> Q Search   |                                                        | ĥ                           | 1        |           | +        | ⋒        | ⊜ ≡    |
| CCR<br>Consumer Confidence                | iWriter<br>Reports      | My Account                                     | Help            |                   |                  |               |                             |                                                        |                             |          |           |          | L        | .ogout |
| Current Report: EXAMPLE CCR Anyto         | wn Water Syste          | em 2015 Consumer (                             | Confidence Re   | eport (CCR)       |                  |               |                             |                                                        |                             |          | Retur     | n to Ex  | isting R | eports |
| CCR iWriter Report                        | 7. Significant          | Deficiencies                                   |                 |                   |                  |               |                             |                                                        |                             |          |           |          |          |        |
| 1. System Information                     | Did the syste           | em have an uncorrect                           | ted significant | t deficiency und  | der the Ground   | d Water Rule  | or is the system required   | d to report a deficiency th                            | nat was corre               | cted?    |           |          |          |        |
| 2. Multiple Water Sources                 | ● Yes ●<br>You must des | No<br>No                                       | e significant d | leficiency and th | he date it was   | identified by | the State If the significar | at deficiency was not cor                              | rrected by the              | end of t | he cale   | ndar ve  | ar inclu | Ide    |
| 3. Consecutive System                     | information re          | agarding the State-apples corrected by the en- | proved plan ar  | nd schedule for   | r correction, in | ncluding inte | rim measures, progress      | to date, and any interim<br>rected and the date it was | measures co<br>as corrected | omplete  | d. If the | signific | ant      | uc I   |
| 4. Contaminant Information<br>Summary     |                         |                                                |                 |                   |                  |               | with delicities was con     |                                                        | as contected.               |          |           |          |          |        |
| 5. UCMR Contaminants<br>Information       |                         |                                                |                 |                   |                  |               |                             |                                                        |                             |          |           |          |          |        |
| 6. Additional Contaminant<br>Information  |                         |                                                |                 |                   |                  |               |                             |                                                        |                             |          |           |          |          |        |
| 7. Significant Deficiencies               | [                       |                                                |                 |                   |                  |               |                             |                                                        |                             |          |           |          |          |        |
| 8. Cryptosporidium Monitoring             |                         |                                                |                 |                   |                  | < Bac         | k Next >                    |                                                        |                             |          |           |          |          |        |
| 9. Radon Monitoring                       |                         |                                                |                 |                   |                  |               |                             |                                                        |                             |          |           |          |          |        |
| 10. Voluntary Monitoring                  |                         |                                                |                 |                   |                  |               |                             |                                                        |                             |          |           |          |          |        |
| 11. Compliance with Other<br>Rules        |                         |                                                |                 |                   |                  |               |                             |                                                        |                             |          |           |          |          |        |
| 12. Variance and Exemptions               |                         |                                                |                 |                   |                  |               |                             |                                                        |                             |          |           |          |          |        |
| 13. Additional Languages                  |                         |                                                |                 |                   |                  |               |                             |                                                        |                             |          |           |          |          |        |
| 14. Additional Educational<br>Information |                         |                                                |                 |                   |                  |               |                             |                                                        |                             |          |           |          |          |        |
| 15. Create Report                         |                         |                                                |                 |                   |                  |               |                             |                                                        |                             |          |           |          |          |        |

| This is for surface watch systems and ground watch and critic innuclice (OwoDr) watch systems. Once next, |
|----------------------------------------------------------------------------------------------------|
|----------------------------------------------------------------------------------------------------|

| SDWIS/STATE Home Page                     | C Drinking Water W    | Watch 🗙             | CCR iWriter          | ×    | +      |            |      |     |       |          |         |        | x |
|-------------------------------------------|-----------------------|---------------------|----------------------|------|--------|------------|------|-----|-------|----------|---------|--------|---|
| https://ofmpub.epa.gov/ap                 | pex/safewater/f?p=140 | 0:11:1580304952622  | 27::NO:11::          |      | 7      | C Q Search | ·    | ☆ 🖻 |       | +        | ⋒       | 9      | ≡ |
| CCR<br>Consumer Confidence                | Reports               | My Account          | Help                 |      |        |            |      |     |       |          | l       | .ogout | * |
| Current Report: EXAMPLE CCR Anyto         | own Water System 2    | 2015 Consumer Co    | Confidence Report (C | CCR) |        |            |      |     | Retur | n to Exi | sting R | eports |   |
| CCR iWriter Report                        | 8. Cryptosporidiu     | um Monitoring       |                      |      |        |            |      |     |       |          |         |        |   |
| 1. System Information                     | Did the system r      | monitor for Cryptos | sporidium?           |      |        |            |      |     |       |          |         |        |   |
| 2. Multiple Water Sources                 | 🔘 Yes 🔍 No            |                     |                      |      |        |            |      |     |       |          |         |        |   |
| 3. Consecutive System                     |                       |                     |                      |      |        |            |      |     |       |          |         | _      |   |
| 4. Contaminant Information<br>Summary     |                       |                     |                      |      | < Back | Next >     | <br> |     |       |          |         |        |   |
| 5. UCMR Contaminants<br>Information       |                       |                     |                      |      |        |            |      |     |       |          |         |        |   |
| 6. Additional Contaminant<br>Information  |                       |                     |                      |      |        |            |      |     |       |          |         |        |   |
| 7. Significant Deficiencies               |                       |                     |                      |      |        |            |      |     |       |          |         |        |   |
| 8. Cryptosporidium Monitoring             |                       |                     |                      |      |        |            |      |     |       |          |         |        |   |
| 9. Radon Monitoring                       |                       |                     |                      |      |        |            |      |     |       |          |         |        |   |
| 10. Voluntary Monitoring                  |                       |                     |                      |      |        |            |      |     |       |          |         |        |   |
| 11. Compliance with Other<br>Rules        |                       |                     |                      |      |        |            |      |     |       |          |         |        |   |
| 12. Variance and Exemptions               |                       |                     |                      |      |        |            |      |     |       |          |         |        |   |
| 13. Additional Languages                  |                       |                     |                      |      |        |            |      |     |       |          |         |        |   |
| 14. Additional Educational<br>Information |                       |                     |                      |      |        |            |      |     |       |          |         |        |   |
| 15. Create Report                         |                       |                     |                      |      |        |            |      |     |       |          |         |        |   |
| release 1.0                               |                       |                     |                      |      |        |            |      |     |       |          |         |        |   |

#### This is not a required contaminant. Check "NO" then click next.

| SDWIS/STATE Home Page                                                                                                    | × Drinking Water     | Watch 🗙              | CCR iWriter            | × | +      |              |      |       |          |          |       |
|----------------------------------------------------------------------------------------------------|----------------------|----------------------|------------------------|---|--------|--------------|------|-------|----------|----------|-------|
| https://ofmpub.epa.gov/apa.gov/apa. | pex/safewater/f?p=14 | 40:12:15803049526227 | 7::NO:12::             |   |        | ▼ C Q Search | ☆自   |       | ÷        | â ș      | ∍ =   |
| CCR<br>Consumer Confidence                                                                                                    | R iWriter            | My Account           | Help                   |   |        |              |      |       |          | Lo       | igout |
| Current Report: EXAMPLE CCR Anyt                                                                                                    | town Water System    | 2015 Consumer Co     | onfidence Report (CCR) |   |        |              |      | Retur | n to Exi | sting Re | ports |
| CCR iWriter Report                                                                                                    | 9. Radon Monito      | oring                |                        |   |        |              |      |       |          |          |       |
| 1. System Information                                                                                                    | Did the system       | n monitor for Radon? |                        |   |        |              |      |       |          |          |       |
| 2. Multiple Water Sources                                                                                                    | O Yes 🔍 No           | 0                    |                        |   |        |              |      |       |          |          |       |
| 3. Consecutive System                                                                                                    |                      |                      |                        |   |        |              |      |       |          |          | 5     |
| 4. Contaminant Information<br>Summary                                                                                                    |                      |                      |                        |   | < Back | Next >       | <br> |       |          |          |       |
| 5. UCMR Contaminants<br>Information                                                                                                    |                      |                      |                        |   |        |              |      |       |          |          |       |
| 6. Additional Contaminant<br>Information                                                                                                    |                      |                      |                        |   |        |              |      |       |          |          |       |
| 7. Significant Deficiencies                                                                                                    |                      |                      |                        |   |        |              |      |       |          |          |       |
| 8. Cryptosporidium Monitoring                                                                                                    |                      |                      |                        |   |        |              |      |       |          |          |       |
| 9. Radon Monitoring                                                                                                    |                      |                      |                        |   |        |              |      |       |          |          |       |
| 10. Voluntary Monitoring                                                                                                    |                      |                      |                        |   |        |              |      |       |          |          |       |
| 11. Compliance with Other<br>Rules                                                                                                    |                      |                      |                        |   |        |              |      |       |          |          |       |
| 12. Variance and Exemptions                                                                                                    |                      |                      |                        |   |        |              |      |       |          |          |       |
| 13. Additional Languages                                                                                                    |                      |                      |                        |   |        |              |      |       |          |          |       |
| 14. Additional Educational<br>Information                                                                                                    |                      |                      |                        |   |        |              |      |       |          |          |       |
| 15. Create Report                                                                                                    |                      |                      |                        |   |        |              |      |       |          |          |       |
|                                                                                                    | ,                    |                      |                        |   |        |              |      |       |          |          |       |

#### If your system did not conduct voluntary monitoring check "NO" and then click next.

| SDWIS/STATE Home Page                     | Contract Drinking Wate | r Watch                    | CCR iWriter             | × | +      |        |           |     |      |          |          |        | x |
|-------------------------------------------|------------------------|----------------------------|-------------------------|---|--------|--------|-----------|-----|------|----------|----------|--------|---|
| https://ofmpub.epa.gov/ap                 | pex/safewater/f?p=     | 140:13:1580304952622       | 27::NO:13::             |   |        | ⊽   C' | Q. Search | ☆ 🖻 |      | +        | ⋒        | Ø      | ≡ |
|                                           | Writer                 |                            |                         |   |        |        |           |     |      |          | L        | .ogout |   |
| Consumer Confidence                       | Reports                | My Account                 | Help                    |   |        |        |           |     |      |          |          |        |   |
| Current Report: EXAMPLE CCR Anyto         | own Water Syster       | m 2015 Consumer C          | Confidence Report (CCR) |   |        |        |           |     | Retu | rn to Ex | isting R | eports |   |
| CCR iWriter Report                        | 10. Voluntary N        | Aonitoring                 |                         |   |        |        |           |     |      |          |          |        |   |
| 1. System Information                     | Did this syste         | m conduct any <u>volun</u> | tary monitoring?        |   |        |        |           |     |      |          |          |        |   |
| 2. Multiple Water Sources                 | OYes 🔍 N               | No                         |                         |   |        |        |           |     |      |          |          |        |   |
| 3. Consecutive System                     |                        |                            |                         |   |        |        |           |     |      |          |          |        |   |
| 4. Contaminant Information<br>Summary     |                        |                            |                         |   | < Back | Next   | >         |     |      |          |          |        |   |
| 5. UCMR Contaminants<br>Information       |                        |                            |                         |   |        |        |           |     |      |          |          |        |   |
| 6. Additional Contaminant<br>Information  |                        |                            |                         |   |        |        |           |     |      |          |          |        |   |
| 7. Significant Deficiencies               |                        |                            |                         |   |        |        |           |     |      |          |          |        |   |
| 8. Cryptosporidium Monitoring             |                        |                            |                         |   |        |        |           |     |      |          |          |        |   |
| 9. Radon Monitoring                       |                        |                            |                         |   |        |        |           |     |      |          |          |        |   |
| 10. Voluntary Monitoring                  |                        |                            |                         |   |        |        |           |     |      |          |          |        |   |
| 11. Compliance with Other<br>Rules        |                        |                            |                         |   |        |        |           |     |      |          |          |        |   |
| 12. Variance and Exemptions               |                        |                            |                         |   |        |        |           |     |      |          |          |        |   |
| 13. Additional Languages                  |                        |                            |                         |   |        |        |           |     |      |          |          |        |   |
| 14. Additional Educational<br>Information |                        |                            |                         |   |        |        |           |     |      |          |          |        |   |
| 15. Create Report                         |                        |                            |                         |   |        |        |           |     |      |          |          |        |   |
| release 1.0                               |                        |                            |                         |   |        |        |           |     |      |          |          |        |   |

Check "yes" if your system violated any of the rules below. In this example the system had a violation for the ground water rule. Click next.

| SDWIS/STATE Home Page                                                                                                    | × Drinking Water Watch × CCR iWriter × +                                                                                                    |     |      |          |           |       |   |
|----------------------------------------------------------------------------------------------------|----------------------------------------------------------------------------------------------------|-----|------|----------|-----------|-------|---|
| + https://ofmpub.epa.gov/a                                                                                                    | /apex/safewater/f?p=140:15:15803049526227::NO:15:: ▽ C Q Search                                                                                                    | ☆ 自 |      | +        | <b>^</b>  | 9 =   | = |
| CONSUMER CONFIDENCE                                                                                                    | R iWriter                                                                                                    |     |      |          | Lo        | igout | 1 |
| Current Report: EXAMPLE CCR Any                                                                                                    | ytown Water System 2015 Consumer Confidence Report (CCR)                                                                                                    |     | Retu | rn to Ex | isting Re | ports |   |
| CCR iWriter Report                                                                                                    | 11. Compliance with Other Rules                                                                                                    |     |      |          |           |       | , |
| 1. System Information         2. Multiple Water Sources         3. Consecutive System         4. Contaminant Information<br>Summary         5. UCMR Contaminants<br>Information         6. Additional Contaminant<br>Information         7. Significant Deficiencies         8. Cryptosporidium Monitoring         9. Radon Monitoring         10. Voluntary Monitoring         11. Compliance with Other<br>Rules         12. Variance and Exemptions         13. Additional Languages         14. Additional Educational<br>Information         15. Create Report | Treatment Techniques         Did the system have any Filtration and disinfection (Surface Water Treatment Rule) violations?            \[             Yes \u00e9 No          Did the system have any Lead and Copper control requirements violations?            \[             Yes \u00e9 No          Did the system have any Filter Backwash Recycling Rule violations?            \[             Yes \u00e9 No          Did the system have any Ground Water Rule violations?            \[             Yes \u00e9 No          Did the system have any treatment technique violations under the Long Term 2 Enhanced Surface Water Treatment Rule?            Yes \u00e9 No          Did the system have any treatment technique violations under the Long Term 2 Enhanced Surface Water Treatment Rule?            Yes \u00e9 No          Did the system have any treatment technique violations under the Long Term 2 Enhanced Surface Water Treatment Rule?            Yes \u00e9 No          Yes \u00e9 No                     Zenk No |     |      |          |           |       |   |

| lf your system viola                      | ted the ground water rule, the viola                                                                                                    | tion was for 1 of the statements below.         | Check | "yes  | s″ a    | nd      | click   | ne> |
|-------------------------------------------|----------------------------------------------------------------------------------------------------|-------------------------------------------------|-------|-------|---------|---------|---------|-----|
| SDWIS/STATE Home Page                     | Drinking Water Watch × CR iWriter                                                                                                    | × +                                             |       |       |         |         |         | x   |
| A https://ofmpub.epa.gov/ap               | pex/safewater/f?p=140:19:15803049526227::NO:19::                                                                                                    | V C Search                                      | ☆ 🖻   |       | Ŧ       | ⋒       | 9       | ≡   |
|                                           | iWriter                                                                                                    |                                                 |       |       |         |         | Logout  | ^   |
| Consumer Confidence                       | Reports My Account Help                                                                                                    |                                                 |       |       |         |         |         |     |
| Current Report: EXAMPLE CCR Anyte         | own Water System 2015 Consumer Confidence Report (CCR)                                                                                                    |                                                 |       | Retur | n to Ex | tisting | Reports |     |
| CCR iWriter Report                        | 11. Compliance with Other Rules                                                                                                    |                                                 |       |       |         |         |         |     |
| 1. System Information                     | Ground Water Rule                                                                                                    |                                                 |       |       |         |         |         |     |
| 2. Multiple Water Sources                 | Wee the Ground Water Bule visibilities:                                                                                                    |                                                 |       |       |         |         |         |     |
| 3. Consecutive System                     | Failure to maintain at least 4-log treatment of viruses for ground                                                                                                   | d water systems that are required to treat?     |       |       |         |         |         |     |
| 4. Contaminant Information<br>Summary     | <ul> <li>Failure to take corrective action, if necessary, based on a fecal i</li> <li>Failure to take corrective action, if necessary, based on a signifi</li> </ul> | indicator_positive sample?<br>icant deficiency? |       |       |         |         |         |     |
| 5. UCMR Contaminants<br>Information       | ◉ Yes ◎ No                                                                                                    |                                                 |       |       |         |         |         |     |
| 6. Additional Contaminant<br>Information  |                                                                                                    | < Back Next >                                   |       |       |         |         |         |     |
| 7. Significant Deficiencies               |                                                                                                    |                                                 |       |       |         |         |         |     |
| 8. Cryptosporidium Monitoring             |                                                                                                    |                                                 |       |       |         |         |         |     |
| 9. Radon Monitoring                       |                                                                                                    |                                                 |       |       |         |         |         |     |
| 10. Voluntary Monitoring                  |                                                                                                    |                                                 |       |       |         |         |         |     |
| 11. Compliance with Other<br>Rules        |                                                                                                    |                                                 |       |       |         |         |         |     |
| 12. Variance and Exemptions               |                                                                                                    |                                                 |       |       |         |         |         |     |
| 13. Additional Languages                  |                                                                                                    |                                                 |       |       |         |         |         |     |
| 14. Additional Educational<br>Information |                                                                                                    |                                                 |       |       |         |         |         |     |
| 15. Create Report                         |                                                                                                    |                                                 |       |       |         |         |         |     |
| release 1.0                               |                                                                                                    |                                                 |       |       |         |         |         |     |

Describe the violation, how long your system was in violation for, and what is the system doing to correct the violation and get back into compliance. Click next.

| SDWIS/STATE Home Page 🛛 🗙                 | < Drinking Water Watch × 🗇 CCR iWriter × +                                                                                                    | x    |
|-------------------------------------------|----------------------------------------------------------------------------------------------------|------|
| + https://ofmpub.epa.gov/ap               | pex/safewater/f?p=140:63:15803049526227::NO:63:P63_PARENT_PAGE,P63_TTRULEVIOLATIONID:1 🔻 C 🔍 Search 🔂 🖨 💟 🦊 🎓 🤗                                                                                                    | ≡    |
|                                           | Log                                                                                                    | out  |
| Consumer Confidence                       | Reports My Account Help                                                                                                    |      |
| Current Report: EXAMPLE CCR Anyto         | own Water System 2015 Consumer Confidence Report (CCR)                                                                                                    | orts |
| CCR iWriter Report                        | 11. Compliance with Other Rules                                                                                                    |      |
| 1. System Information                     | You have a treatment technique violation for the ground water rule. You are required to supply the provided explanation of the adverse health effects. You must also describe the violation length of the violation and steps the system has taken to correct the violation. This information will show up in a table senarate from the detected contaminants table in your |      |
| 2. Multiple Water Sources                 | report.                                                                                                    |      |
| 3. Consecutive System                     | Adverse health effects required text                                                                                                    |      |
| 4. Contaminant Information<br>Summary     | Inadequately treated water may contain disease-causing organisms. These organisms include bacteria, viruses, and parasites, which can cause symptoms such as nausea, cramps, diarrhea, and associated headaches.                                                                                                    |      |
| 5. UCMR Contaminants<br>Information       | Describe the violation We routinely monitor for the presence of drinking water contaminants. We                                                                                                    |      |
| 6. Additional Contaminant<br>Information  | took five samples for colliform bacteria during September 2015. Three of those samples showed the presence of colliform bacteria. The standard is that no more than one of our samples per month may do so.                                                                                                    |      |
| 7. Significant Deficiencies               | What should you do?                                                                                                    |      |
| 8. Cryptosporidium Monitoring             |                                                                                                    |      |
| 9. Radon Monitoring                       | 1 month                                                                                                    |      |
| 10. Voluntary Monitoring                  |                                                                                                    |      |
| 11. Compliance with Other<br>Rules        |                                                                                                    |      |
| 12. Variance and Exemptions               |                                                                                                    |      |
| 13. Additional Languages                  | Steps the system has taken to correct the violation.                                                                                                    |      |
| 14. Additional Educational<br>Information | We collected repeat total colliform samples in September 2015 and all samples<br>came back negative E. coll and total colliform. We also collected another 5<br>samples in October 2015 and all samples were negative for both E. coll and                                                                                                    |      |
| 15. Create Report                         | total collform. We are now back in compliance.                                                                                                    |      |
|                                           |                                                                                                    |      |
|                                           | < Back Next >                                                                                                    |      |
|                                           |                                                                                                    | _    |

Did your system violate any other rules? In this example the system did not collect a monthly total coliform sample. Check "yes" for the monitoring and reporting of compliance data violation. Also you would need to describe the violation, and what is being done to correct the violation and return to compliance. Click next.

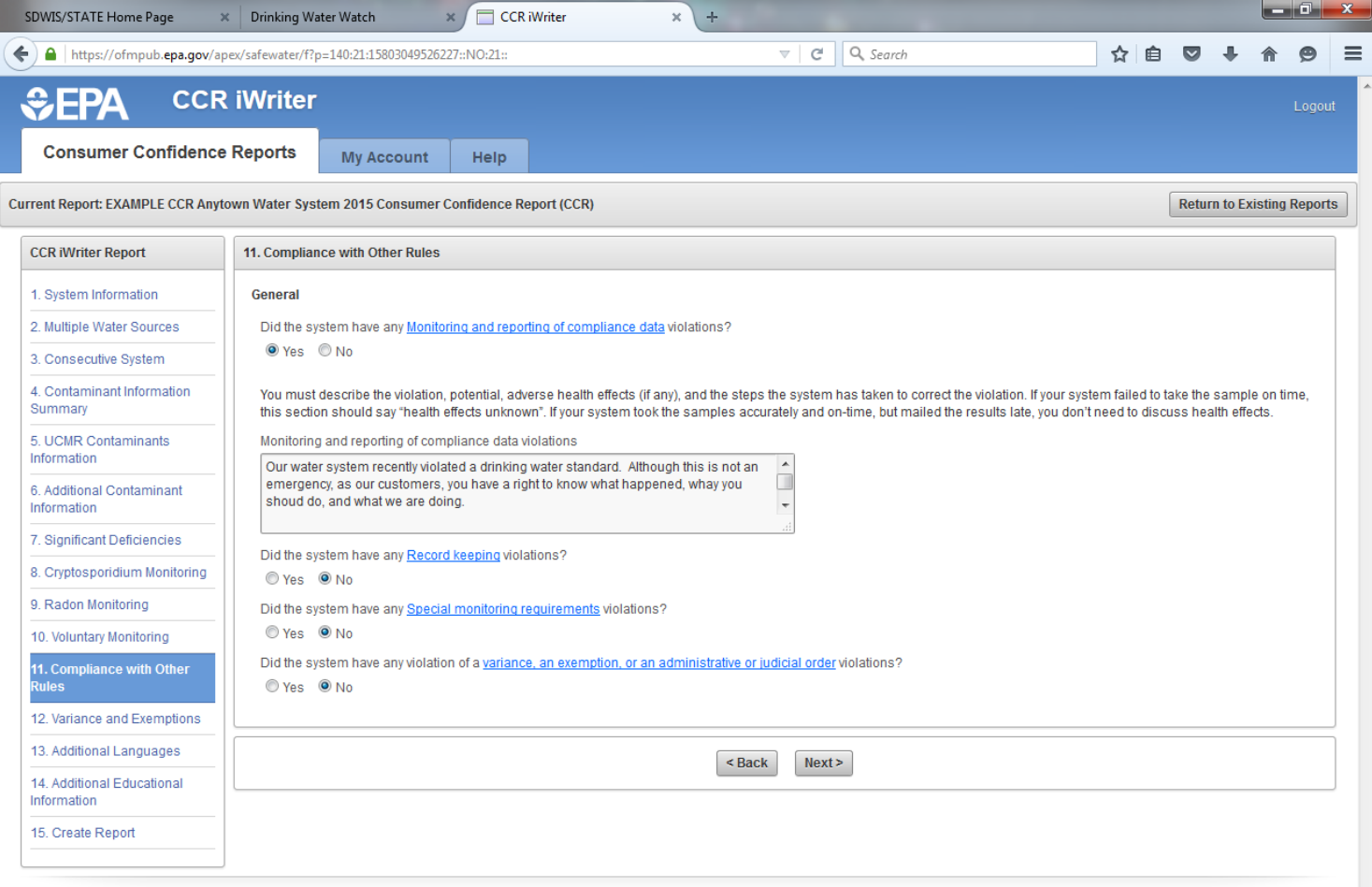

#### Unless your system had a variance or exemption check "no" and then click next.

| A https://dmpub.epa.gov/apo//apo//apo//apo//apo//apo//apo//ap                                                                                                    | SDWIS/STATE Home Page 🗙                   | Drinking Water Watch × 🗇 CCR iWriter × +                                                                 |     |       |         |          | o x    |
|----------------------------------------------------------------------------------------------------|-------------------------------------------|----------------------------------------------------------------------------------------------------|-----|-------|---------|----------|--------|
| CRI Writer   Consumer Confidence Reports     My Account       Care Writer Report   My Account     My Account    Care Writer Report   Submary Confidence Reports     My Account     My Account    Care Writer Report   Submary Confidence Reports     Numeration     Submary Confidence Reports     Numeration     Submary Confidence Reports     Numeration    Care Writer Report   Submary Confidence Reports    Care Writer Report   Submary Confidence Reports    Care Writer Report   Submary Confidence Reports    Care Writer Report   Submary Confidence Reports    Care Writer Report   Submary Confidence Reports    Care Writer Report   Submary Confidence Reports    Care Writer Report   Submary Confidence Reports    Care Writer Report   Submary Confidence Reports    Care Writer Report   Submary Confidence Reports    Care Writer Report   Submary Confidence Reports    Care Writer Report   Submary Confidence Reports    Care Writer Report   Submary Confidence Reports    Care Writer Report   Submary Confidence Reports    Care Writer Report Report Report Report Report Report Report Report Report Report Report Report Report Report Report Report Report Report Report Report Report Report Report Report Report Report Report Report Report Report Report Report Report Report Report Report Report Report Report Report | + https://ofmpub.epa.gov/ap               | ex/safewater/f?p=140:22:15803049526227::NO:22::            v         C*         Q. Search                | ☆ 🖻 |       | +       | ⋒        | 9 =    |
| Current Report EXAMPLE CEX Anytoom 2015 Consumer Confidence Report (CER)       Return to Existing Report         1. System Information       I. Aviance and Exemptions         2. Multiple Water Sources       Did this system operate under a variance or exemption at any time during the year covered by the report?         0. Yes       No         1. Contaminant Information       Did this system operate under a variance or exemption at any time during the year covered by the report?         0. Yes       No         5. UCBR Contaminants Information       Or Ves         1. System Information       Next>         7. Significant Defidencies       S. Compositions Monitoring         10. Vurturary Monitoring       No Verse         12. Additional Educational<br>Information       No Verse         12. Additional Educational<br>Information       No Verse         12. Additional Educational<br>Information       No Verse         13. Additional Educational<br>Information       No Verse         14. Additional Educational<br>Information       No Verse         15. Create Report       No Verse                                                                                                    | CCR<br>Consumer Confidence                | iWriter       Reports     My Account                                                                     |     |       |         | l        | .ogout |
| CCR Writer Report       12. Variance and Exemptions         1. System Information       Did this system operate under a variance or exemption at any time during the year covered by the report?         2. Multiple Water Sources       Ontaminant Information         3. Consecutive System          4. Contaminants Information          5. UCMR Contaminants Information          6. Additional Contaminant Information          7. Significant Dedicencies          8. Corptopondium Monitoring          10. Voluntary Monitoring          11. Compliance with Other Rules          12. Additional Languages          14. Additional Educational Information          15. Create Report                                                                                                    | Current Report: EXAMPLE CCR Anyto         | own Water System 2015 Consumer Confidence Report (CCR)                                                   |     | Retur | n to Ex | isting R | eports |
| 1. System Information         2. Multiple Water Sources         3. Consecutive System         4. Contaminant Information<br>Summary         5. UCIAR Contaminants<br>Information         6. Additional Contaminant<br>Information         7. Significant Deficiencies         8. Cryptosportidium Monitoring         10. Voluntary Monitoring         11. Compliance with Other<br>Rules         12. Variance and Exemptions         13. Additional Languages         14. Additional Educational<br>Information         15. Create Report                                                                                                    | CCR iWriter Report                        | 12. Variance and Exemptions                                                                              |     |       |         |          |        |
| 2. Multiple Water Sources   3. Consecutive System   4. Contaminant Information   S. UCMR Contaminants   Information   6. Additional Contaminant   Information   7. Significant Deficiencies   8. Cryptospondium Monitoring   10. Voluntary Monitoring   10. Voluntary Monitoring   11. Compliance with Other   12. Variance and Exemptions   13. Additional Educational   16. Create Report                                                                                                    | 1. System Information                     | Did this system operate under a variance or exemption at any time during the year covered by the report? |     |       |         |          |        |
| 3. Consecutive System         4. Contaminant Information         S. UCMR Contaminants         Information         6. Additional Contaminant         Information         7. Significant Deficiencies         8. Cryptosporidium Monitoring         9. Radon Monitoring         10. Voluntary Monitoring         11. Compliance with Other<br>Rules         12. Variance and Exemptions         13. Additional Languages         14. Additional Educational<br>Information         15. Create Report                                                                                                    | 2. Multiple Water Sources                 | © Yes ● No                                                                                               |     |       |         |          |        |
| 4. Contaminant Information         S. UCMR Contaminants         Information         6. Additional Contaminant         Information         7. Significant Deficiencies         8. Cryptosporidium Monitoring         9. Radon Monitoring         10. Voluntary Monitoring         11. Compliance with Other Rules         12. Variance and Exemptions         13. Additional Languages         14. Additional Educational Information         15. Create Report                                                                                                    | 3. Consecutive System                     |                                                                                                    |     |       |         |          |        |
| 5. UCMR Contaminants   Information   6. Additional Contaminant   Information   7. Significant Deficiencies   8. Cryptosporidium Monitoring   9. Radon Monitoring   10. Voluntary Monitoring   11. Compliance with Other   12. Variance and Exemptions   13. Additional Languages   14. Additional Educational   15. Create Report                                                                                                    | 4. Contaminant Information<br>Summary     | < Back Next >                                                                                            |     |       |         |          |        |
| 6. Additional Contaminant<br>Information 7. Significant Deficiencies 8. Cryptosporidium Monitoring 9. Radon Monitoring 10. Voluntary Monitoring 11. Compliance with Other<br>Rules 12. Variance and Exemptions 13. Additional Languages 14. Additional Educational<br>Information 15. Create Report                                                                                                    | 5. UCMR Contaminants<br>Information       |                                                                                                    |     |       |         |          |        |
| 7. Significant Deficiencies         8. Cryptosporidium Monitoring         9. Radon Monitoring         10. Voluntary Monitoring         11. Compliance with Other Rules         12. Variance and Exemptions         13. Additional Languages         14. Additional Educational Information         15. Create Report                                                                                                    | 6. Additional Contaminant<br>Information  |                                                                                                    |     |       |         |          |        |
| <ul> <li>8. Cryptosporidium Monitoring</li> <li>9. Radon Monitoring</li> <li>10. Voluntary Monitoring</li> <li>11. Compliance with Other<br/>Rules</li> <li>12. Variance and Exemptions</li> <li>13. Additional Languages</li> <li>14. Additional Educational<br/>Information</li> <li>15. Create Report</li> </ul>                                                                                                    | 7. Significant Deficiencies               |                                                                                                    |     |       |         |          |        |
| 9. Radon Monitoring         10. Voluntary Monitoring         11. Compliance with Other Rules         12. Variance and Exemptions         13. Additional Languages         14. Additional Educational Information         15. Create Report                                                                                                    | 8. Cryptosporidium Monitoring             |                                                                                                    |     |       |         |          |        |
| 10. Voluntary Monitoring         11. Compliance with Other Rules         12. Variance and Exemptions         13. Additional Languages         14. Additional Educational Information         15. Create Report                                                                                                    | 9. Radon Monitoring                       |                                                                                                    |     |       |         |          |        |
| 11. Compliance with Other         Rules         12. Variance and Exemptions         13. Additional Languages         14. Additional Educational Information         15. Create Report                                                                                                    | 10. Voluntary Monitoring                  |                                                                                                    |     |       |         |          |        |
| 12. Variance and Exemptions         13. Additional Languages         14. Additional Educational<br>Information         15. Create Report                                                                                                    | 11. Compliance with Other Rules           |                                                                                                    |     |       |         |          |        |
| 13. Additional Languages         14. Additional Educational<br>Information         15. Create Report                                                                                                    | 12. Variance and Exemptions               |                                                                                                    |     |       |         |          |        |
| 14. Additional Educational       Information       15. Create Report                                                                                                    | 13. Additional Languages                  |                                                                                                    |     |       |         |          |        |
| 15. Create Report                                                                                                    | 14. Additional Educational<br>Information |                                                                                                    |     |       |         |          |        |
|                                                                                                    | 15. Create Report                         |                                                                                                    |     |       |         |          |        |

Check the Spanish box if you would like to have a statement in Spanish in the CCR. (This is optional but recommended to include in your report) Click next.

| SDWIS/STATE Home Page                                                 | Drinking Water Water                         | h ×                          | CCR iWriter            | >              | < \ +             |                           |                       |               |           |           |          |            | ×    |
|-----------------------------------------------------------------------|----------------------------------------------|------------------------------|------------------------|----------------|-------------------|---------------------------|-----------------------|---------------|-----------|-----------|----------|------------|------|
| https://ofmpub. <b>epa.gov</b> /ap                                    | ex/safewater/f?p=140:23:                     | 15803049526227:              | ::NO:23::              |                |                   | ▼ C Q Search              |                       | \$            | Ê         |           | +        | <b>r 9</b> |      |
| CCR<br>Consumer Confidence                                            | iWriter<br>Reports My                        | Account                      | Help                   |                |                   |                           |                       |               |           |           |          | Log        | gout |
| urrent Report: EXAMPLE CCR Anyto                                      | own Water System 2015                        | 5 Consumer Co                | nfidence Report (CCR)  | )              |                   |                           |                       |               | (         | Retur     | n to Exi | sting Repo | orts |
| CCR iWriter Report                                                    | 13. Additional Langua                        | ages                         |                        |                |                   |                           |                       |               |           |           |          |            |      |
| 1. System Information                                                 | Systems that have a linformation in that lan | arge portion of r<br>iguage. | non-English speaking i | residents must | t include informa | tion in the appropriate I | anguage expressing th | ne importance | of the re | port or ( | offering | additional | I    |
| 3. Consecutive System                                                 | Spanish (Espan                               | iol)<br>s)                   | aea nouces you wish u  | o include.     |                   |                           |                       |               |           |           |          |            |      |
| 4. Contaminant Information<br>Summary<br>5. UCMR Contaminants         |                                              |                              |                        |                | < Back            | Next >                    |                       |               |           |           |          |            |      |
| 6. Additional Contaminant                                             |                                              |                              |                        |                |                   |                           |                       |               |           |           |          |            |      |
| 7. Significant Deficiencies                                           |                                              |                              |                        |                |                   |                           |                       |               |           |           |          |            |      |
| 8. Cryptosporidium Monitoring                                         |                                              |                              |                        |                |                   |                           |                       |               |           |           |          |            |      |
| 9. Radon Monitoring                                                   |                                              |                              |                        |                |                   |                           |                       |               |           |           |          |            |      |
| 10. Voluntary Monitoring                                              |                                              |                              |                        |                |                   |                           |                       |               |           |           |          |            |      |
| 11. Compliance with Other<br>Rules                                    |                                              |                              |                        |                |                   |                           |                       |               |           |           |          |            |      |
| 12. Variance and Exemptions                                           |                                              |                              |                        |                |                   |                           |                       |               |           |           |          |            |      |
| 13. Additional Languages<br>14. Additional Educational<br>Information |                                              |                              |                        |                |                   |                           |                       |               |           |           |          |            |      |
| 15. Create Report                                                     |                                              |                              |                        |                |                   |                           |                       |               |           |           |          |            |      |
| release 1.0                                                           |                                              |                              |                        |                |                   |                           |                       |               |           |           |          |            |      |

# This is optional but it is recommended to be included in your report. Click next.

| SDWIS/STATE Home Page                     | Drinking Water Watch                                                                                               | × CCR iWriter                                                                                                    | × +                                                                                   |                                                    |                                                                         |                              |                               |                    |            | - 0         | X   |
|-------------------------------------------|----------------------------------------------------------------------------------------------------|----------------------------------------------------------------------------------------------------|---------------------------------------------------------------------------------------|----------------------------------------------------|-------------------------------------------------------------------------|------------------------------|-------------------------------|--------------------|------------|-------------|-----|
| + https://ofmpub.epa.gov/ap               | ex/safewater/f?p=140:24:158030                                                                                     | 049526227::NO:24::                                                                                               |                                                                                       |                                                    | Q Search                                                                |                              | ☆ 自                           |                    | ÷          | <b>^ 9</b>  | =   |
| CCR<br>Consumer Confidence                | iWriter<br>Reports My Acco                                                                                         | unt Help                                                                                                    |                                                                                       |                                                    |                                                                         |                              |                               |                    |            | Logo        | out |
| CCR iWriter Report                        | 14. Additional Educational                                                                                         |                                                                                                    |                                                                                       |                                                    |                                                                         |                              |                               | Retu               | III IO EXI | sung kepu   |     |
| 1. System Information                     | Would you like to include t                                                                                        | the following water conservation tip                                                                             | s?                                                                                    |                                                    |                                                                         |                              |                               |                    |            |             |     |
| 2. Multiple Water Sources                 | 🖲 Yes 🔘 No                                                                                                    |                                                                                                    |                                                                                       |                                                    |                                                                         |                              |                               |                    |            |             |     |
| 3. Consecutive System                     | Did you know that the avera                                                                                        | age U.S. household uses approxim:                                                                                | ately 400 gallons of wate                                                             | r per day or 100                                   | ) gallons per person per day? Lu                                        | uckily, there a              | are many lov                  | v-cost a           | and no-c   | ost ways to | ,   |
| 4. Contaminant Information<br>Summary     | conserve water. Small chan<br>• Take short showers - a 5                                                           | iges can make a big difference - try<br>5 minute shower uses 4 to 5 gallon                                       | one today and soon it wi<br>s of water compared to u                                  | II become seco<br>p to 50 gallons                  | nd nature.<br>for a bath.                                               |                              |                               |                    |            |             |     |
| 5. UCMR Contaminants<br>Information       | Shut off water while brus     Use a water-efficient sho     Run your clothes washe                                 | :hing your teeth, washing your hair (<br>owerhead. They're inexpensive, eas<br>r and dishwasher only when they a | and shaving and save up<br>sy to install, and can save<br>re full. You can save up to | to 500 gallons<br>you up to 750 g<br>1,000 gallons | a month.<br>gallons a month.<br>a month.                                |                              |                               |                    |            |             |     |
| 6. Additional Contaminant<br>Information  | <ul> <li>Water plants only when r</li> <li>Fix leaky toilets and fauc<br/>wait. If it seeps into the to</li> </ul> | necessary.<br>:ets. Faucet washers are inexpensiv<br>oilet bowl without flushing, you have                       | ve and take only a few mi<br>a leak. Fixing it or replac                              | nutes to replace<br>sing it with a new             | e. To check your toilet for a leak,<br>w, more efficient model can save | place a few<br>e up to 1,000 | drops of foo<br>) gallons a r | d colori<br>nonth. | ng in the  | e tank and  |     |
| 7. Significant Deficiencies               | Adjust sprinklers so only     Teach your kids about wa                                                             | / your lawn is watered. Apply water (<br>ater conservation to ensure a future                                    | only as fast as the soil ca<br>generation that uses wa                                | n absorb it and<br>iter wisely. Make               | during the cooler parts of the d<br>e it a family effort to reduce next | ay to reduce<br>month's wat  | evaporation<br>er bill!       |                    |            |             |     |
| 8. Cryptosporidium Monitoring             | Visit <u>www.epa.gov/waters</u>                                                                                    | <u>sense</u> for more information.                                                                               |                                                                                       |                                                    |                                                                         |                              |                               |                    |            |             |     |
| 9. Radon Monitoring                       |                                                                                                    |                                                                                                    | er Da                                                                                 | ck Novt >                                          |                                                                         |                              |                               |                    |            |             |     |
| 10. Voluntary Monitoring                  |                                                                                                    |                                                                                                    |                                                                                       | Next-                                              |                                                                         |                              |                               |                    |            |             |     |
| 11. Compliance with Other<br>Rules        |                                                                                                    |                                                                                                    |                                                                                       |                                                    |                                                                         |                              |                               |                    |            |             |     |
| 12. Variance and Exemptions               |                                                                                                    |                                                                                                    |                                                                                       |                                                    |                                                                         |                              |                               |                    |            |             |     |
| 13. Additional Languages                  |                                                                                                    |                                                                                                    |                                                                                       |                                                    |                                                                         |                              |                               |                    |            |             |     |
| 14. Additional Educational<br>Information |                                                                                                    |                                                                                                    |                                                                                       |                                                    |                                                                         |                              |                               |                    |            |             |     |
| 15. Create Report                         |                                                                                                    |                                                                                                    |                                                                                       |                                                    |                                                                         |                              |                               |                    |            |             |     |
| release 1.0                               |                                                                                                    |                                                                                                    |                                                                                       |                                                    |                                                                         |                              |                               |                    |            |             |     |

#### This is optional but it is recommended to be included in your report. Click next.

| SDWIS/STATE Home Page 🛛 🗙                | Drinking Water Watch × 🖂 CCR iWriter                                                                                                    | × +                                                                                                    |                              |         |          |           | ٦             | x |
|------------------------------------------|----------------------------------------------------------------------------------------------------|----------------------------------------------------------------------------------------------------|------------------------------|---------|----------|-----------|---------------|---|
| + https://ofmpub.epa.gov/ape             | afewater/f?p=140:25:15803049526227::NO:25::                                                                                                    | V C Search                                                                                                    | ☆ 自                          |         | +        | 俞         | 9             | ≡ |
| CCR<br>Consumer Confidence               | Ports My Account Help                                                                                                    |                                                                                                    |                              |         |          |           | Logout        |   |
| Current Report: EXAMPLE CCR Anyto        | Water System 2015 Consumer Confidence Report (CCR)                                                                                                    |                                                                                                    |                              | Retu    | rn to Ex | kisting l | Reports       |   |
| CCR iWriter Report                       | 4. Additional Educational Information                                                                                                    |                                                                                                    |                              |         |          |           |               |   |
| 1. System Information                    | Would you like to include the following source water protection tip                                                                                                    | ps?                                                                                                    |                              |         |          |           |               |   |
| 2. Multiple Water Sources                | Yes ONO<br>rotection of drinking water is everyone's responsibility. You can he<br>rotection of drinking water is everyone's responsibility.                                                                                   | elp protect vour community's drinking water source in several ways:                                                                                                    |                              |         |          |           |               |   |
| 3. Consecutive System                    | <ul> <li>Eliminate excess use of lawn and garden fertilizers and pesticion</li> </ul>                                                                                                    | ides - they contain hazardous chemicals that can reach your drinking water sou                                                                                                    | rce.                         |         |          |           |               |   |
| 4. Contaminant Information<br>Summary    | <ul> <li>Pick up after your pets.</li> <li>If you have your own septic system, properly maintain your syste</li> <li>Dispose of chemicals properly, take used motor oil to a recyclin</li> </ul>                               | tern to reduce leaching to water sources or consider connecting to a public wate<br>ng center.                                                                                                    | r system.                    |         |          |           |               |   |
| 5. UCMR Contaminants<br>Information      | <ul> <li>Volunteer in your community. Find a watershed or wellhead prot<br/>EPA's Adopt Your Watershed to locate groups in your community<br/>Organize a storm drain stendiling project with your local government.</li> </ul> | Nection organization in your community and volunteer to help. If there are no acti<br>ty, or visit the Watershed Information Network's How to Start a Watershed Team<br>ment or water sunnite: Standi a message next to the street drain reminding ne | ve groups, co<br>conle "Dump | onsider | starting | i one. U  | lse<br>River" |   |
| 6. Additional Contaminant<br>Information | or "Protect Your Water." Produce and distribute a fiver for house                                                                                                    | holds to remind residents that storm drains dump directly into your local water                                                                                                    | body.                        |         |          |           |               |   |
| 7. Significant Deficiencies              |                                                                                                    | < Back Next >                                                                                                    |                              |         |          |           |               |   |
| 8. Cryptosporidium Monitoring            |                                                                                                    |                                                                                                    |                              |         |          |           |               | ł |
| 9. Radon Monitoring                      |                                                                                                    |                                                                                                    |                              |         |          |           |               |   |
| 10. Voluntary Monitoring                 |                                                                                                    |                                                                                                    |                              |         |          |           |               |   |
| 11. Compliance with Other<br>Rules       |                                                                                                    |                                                                                                    |                              |         |          |           |               |   |
| 12. Variance and Exemptions              |                                                                                                    |                                                                                                    |                              |         |          |           |               |   |
| 13. Additional Languages                 |                                                                                                    |                                                                                                    |                              |         |          |           |               |   |
| 14. Additional Educational Information   |                                                                                                    |                                                                                                    |                              |         |          |           |               |   |
| 15. Create Report                        |                                                                                                    |                                                                                                    |                              |         |          |           |               |   |

#### This is optional but it is recommended to be included in your report. Click next.

| SDWIS/STATE Home Page                     | Drinking Water Watch × CCR iWriter × +                                                                                                    |                             |                         |          |                      | o x    |
|-------------------------------------------|----------------------------------------------------------------------------------------------------|-----------------------------|-------------------------|----------|----------------------|--------|
| ← ▲   https://ofmpub.epa.gov/ap           | ex/safewater/f?p=140:26:15803049526227::NO:26::                                                                                                    | ☆∉                          |                         | +        | ⋒                    | ⊜ =    |
| CCR<br>Consumer Confidence                | iWriter<br>Reports My Account Help                                                                                                    |                             |                         |          | l                    | _ogout |
| Current Report: EXAMPLE CCR Anyto         | wn Water System 2015 Consumer Confidence Report (CCR)                                                                                                    |                             | Retu                    | rn to Ex | isting R             | eports |
| CCR iWriter Report                        | 14. Additional Educational Information                                                                                                    |                             |                         |          |                      |        |
| 1. System Information                     | Would you like to include the following information regarding the cross connection control survey?                                                                                                    |                             |                         |          |                      |        |
| 2. Multiple Water Sources                 |                                                                                                    |                             |                         |          |                      |        |
| 3. Consecutive System                     | The purpose of this survey is to determine whether a cross-connection may exist at your home or business. A cross connection is an unprotected                                                                                                    | or imprope                  | er connec               | tion to  | a public             |        |
| 4. Contaminant Information<br>Summary     | water distribution system that may cause contamination or pollution to enter the system. We are responsible for enforcing cross-connection cont<br>contaminants can, under any flow conditions, enter the distribution system. If you have any of the devices listed below please contact us so that w<br>survey your connection and assist you in isolating it if that is necessary. | ol regulatio<br>e can discu | ns and ir<br>iss the is | sue, ar  | that no<br>Id if nee | ded,   |
| 5. UCMR Contaminants<br>Information       | Boiler/ Radiant heater (water heaters not included)     Underground lawn sprinkler system                                                                                                    |                             |                         |          |                      |        |
| 6. Additional Contaminant<br>Information  | Pool or hot tub (whirlpool tubs not included)     Additional source(s) of water on the property     Decorative pond                                                                                                    |                             |                         |          |                      |        |
| 7. Significant Deficiencies               | Watering trough                                                                                                    |                             |                         |          |                      |        |
| 8. Cryptosporidium Monitoring             |                                                                                                    |                             |                         |          |                      |        |
| 9. Radon Monitoring                       | < Back Next>                                                                                                    |                             |                         |          |                      |        |
| 10. Voluntary Monitoring                  |                                                                                                    |                             |                         |          |                      |        |
| 11. Compliance with Other<br>Rules        |                                                                                                    |                             |                         |          |                      |        |
| 12. Variance and Exemptions               |                                                                                                    |                             |                         |          |                      |        |
| 13. Additional Languages                  |                                                                                                    |                             |                         |          |                      |        |
| 14. Additional Educational<br>Information |                                                                                                    |                             |                         |          |                      |        |
| 15. Create Report                         |                                                                                                    |                             |                         |          |                      |        |

If your system chlorinates, check the statement that describes your water treatment. In this example the system is treated by disinfection (option #3). Click next.

| SDWIS/STATE Home Page                     | × Drinking Water V    | Vatch 3                                               | × 🔲 CCR iWriter                                                                      | ×                                                         | +                                   |                             |                                                                   |                                                                                |                                             |                      |                                 |                    |            | x |
|-------------------------------------------|-----------------------|-------------------------------------------------------|--------------------------------------------------------------------------------------|-----------------------------------------------------------|-------------------------------------|-----------------------------|-------------------------------------------------------------------|--------------------------------------------------------------------------------|---------------------------------------------|----------------------|---------------------------------|--------------------|------------|---|
| Https://ofmpub.epa.gov/ap                 | pex/safewater/f?p=140 | ):27:1580304952622                                    | 27::NO:27::                                                                          |                                                           |                                     | ≂   C <sup>i</sup>          | <b>Q</b> , Search                                                 |                                                                                | ☆ 自                                         |                      | ÷                               | ⋒                  | 9          | Ξ |
|                                           |                       |                                                       |                                                                                      |                                                           |                                     |                             |                                                                   |                                                                                |                                             |                      |                                 |                    | Logout     |   |
| consumer connuence                        |                       | My Account                                            | Неір                                                                                 |                                                           |                                     |                             |                                                                   |                                                                                |                                             |                      |                                 |                    |            |   |
| Current Report: EXAMPLE CCR Anyt          | own Water System 2    | 2015 Consumer C                                       | Confidence Report (CCR)                                                              |                                                           |                                     |                             |                                                                   |                                                                                |                                             | Retu                 | rn to E:                        | xisting            | Reports    | ; |
| CCR iWriter Report                        | 14. Additional Edu    | ucational Informa                                     | tion                                                                                 |                                                           |                                     |                             |                                                                   |                                                                                |                                             |                      |                                 |                    |            |   |
| 1. System Information                     | Would you like to     | o include the follow                                  | wing description of water t                                                          | reatment?                                                 |                                     |                             |                                                                   |                                                                                |                                             |                      |                                 |                    |            |   |
| 2. Multiple Water Sources                 | 🖲 Yes 🔘 No            |                                                       |                                                                                      |                                                           |                                     |                             |                                                                   |                                                                                |                                             |                      |                                 |                    |            |   |
| 3. Consecutive System                     | If yes, choose fro    | om one of the follo                                   | owing. You can edit the text                                                         | t once you downl                                          | nload the comp                      | leted repo                  | ort.                                                              |                                                                                |                                             |                      |                                 |                    |            |   |
| 4. Contaminant Information<br>Summary     | Option 1              | Your water is                                         | treated in a "treatment tr                                                           | ain" (a series o                                          | of processes a                      | applied in                  | a sequence) that i                                                | ncludes coagulation, floo                                                      | cculation. :                                | sedimer              | ntation                         | filtrati           | on.        |   |
| 5. UCMR Contaminants<br>Information       |                       | and disinfection<br>particles called<br>mixing. The h | on. Coagulation removes<br>ed "floc," which attract th<br>reavy particles settle pat | dirt and other p<br>e dirt particles.<br>rally out of the | particles susp<br>Flocculation      | ended in<br>(the formation) | the source water b<br>ation of larger flocs<br>on basin. The clea | y adding chemicals (coa<br>from smaller flocs) is ac<br>water then moves to th | agulants) to<br>chieved usi<br>e filtration | o form t<br>ing gent | iny stic<br>tle, con<br>s where | cky<br>stant       | ater       |   |
| 6. Additional Contaminant<br>Information  |                       | to kill bacteria                                      | gh sand, gravel, charcoal<br>a and other microorganis<br>inity.                      | or other filters<br>ms (viruses, cy                       | s that remove e<br>ysts, etc.) that | even small<br>t may be i    | ler particles. A sm<br>in the water before                        | all amount of chlorine or<br>water is stored and dist                          | other disir<br>ributed to h                 | nfection<br>homes a  | metho<br>and bu                 | d is us<br>siness  | ed<br>es   |   |
| 7. Significant Deficiencies               | Option 2              | Your water is                                         | treated by filtration and o                                                          | disinfection. Filt                                        | Itration remove                     | s particle                  | s suspended in th                                                 | source water. Particles                                                        | typically i                                 | include              | clays a                         | and silt           | ts,        |   |
| 8. Cryptosporidium Monitoring             |                       | or other disinf                                       | ic matter, iron and manga<br>fectants to kill bacteria a                             | anese, and micr<br>nd other microo                        | croorganisms.<br>organisms (vir     | Your wate<br>uses, cys      | er is also treated b<br>its, etc.) that may                       | y disinfection. Disinfection be in the water. Disinfection be in the water.    | on involves<br>tion is con                  | the add<br>sidered   | to be o                         | of chlor<br>one of | ine<br>the |   |
| 9. Radon Monitoring                       | Option 3              | Your water is                                         | treated by disinfection. [                                                           | oth century.<br>Disinfection invo                         | olves the addit                     | tion of chl                 | orine or other disin                                              | fectant to kill dangerous                                                      | bacteria a                                  | and micr             | roordan                         | nisms t            | hat        |   |
| 10. Voluntary Monitoring                  |                       | may be in the                                         | water. Disinfection is co                                                            | nsidered to be                                            | e one of the ma                     | ajor public                 | health advances of                                                | of the 20th century.                                                           |                                             |                      |                                 |                    |            |   |
| 11. Compliance with Other<br>Rules        | Option 4              | Your water is<br>Adsorbents at                        | treated by adsorption, ad<br>ttract contaminants by c                                | ccomplished by<br>hemical and ph                          | y passing the<br>hysical proces     | water thro<br>ses that o    | ough a substance,<br>cause them to "sti                           | such as activated carbo<br>ck" to their surfaces for l                         | n or alumir<br>ater dispo:                  | na, to th<br>sal.    | ne wate                         | er supp            | ly.        |   |
| 12. Variance and Exemptions               | Option 5              | Your water is<br>radium, uraniu                       | treated by ion exchange<br>um, and excess fluoride                                   | , passing the w<br>by exchanging t                        | water through :<br>them for harn    | a resin to<br>nless char    | remove charged in<br>rged ions on its su                          | organic contaminants lik<br>face.                                              | te arsenic,                                 | , chromi             | ium, nit                        | trate,             |            |   |
| 13. Additional Languages                  |                       |                                                       |                                                                                      |                                                           |                                     |                             | -                                                                 |                                                                                |                                             |                      |                                 |                    |            |   |
| 14. Additional Educational<br>Information |                       |                                                       |                                                                                      |                                                           | < Back                              | Next                        | >                                                                 |                                                                                |                                             |                      |                                 |                    |            |   |
| 15. Create Report                         |                       |                                                       |                                                                                      |                                                           |                                     |                             |                                                                   |                                                                                |                                             |                      |                                 |                    |            | 1 |
|                                           | ļ                     |                                                       |                                                                                      |                                                           |                                     |                             |                                                                   |                                                                                |                                             |                      |                                 |                    |            |   |

This section is optional. You can use this section if you would like to let your consumers of any projects related to your water system etc. Click next.

| SDWIS/STATE Home Page 🛛 🗙                | Drinking Wa      | ter Watch               |                 | iWriter             | × \+           |                   |                     |                     |                    |             |             |            |          |         | × |
|------------------------------------------|------------------|-------------------------|-----------------|---------------------|----------------|-------------------|---------------------|---------------------|--------------------|-------------|-------------|------------|----------|---------|---|
| + https://ofmpub.epa.gov/ape             | ex/safewater/f?p | x=140:28:158030495262   | 27::NO:27::     |                     |                | 7                 | C Q Se              | arch                |                    | ☆ ₫         |             | +          | 俞        | 9       | = |
|                                          | iWriter          |                         |                 |                     |                |                   |                     |                     |                    |             |             |            | l        | Logout  |   |
| Consumer Confidence                      | Reports          | My Account              | Help            |                     |                |                   |                     |                     |                    |             |             |            |          |         |   |
| Current Report: EXAMPLE CCR Anyto        | wn Water Syst    | em 2015 Consumer (      | Confidence Re   | eport (CCR)         |                |                   |                     |                     |                    |             | Retu        | rn to Ex   | isting F | Reports |   |
| CCR iWriter Report                       | 14. Additiona    | I Educational Informa   | ation           |                     |                |                   |                     |                     |                    |             |             |            |          |         |   |
| 1. System Information                    | Would you li     | ike to include a sectio | n for any addit | tional, non-require | d information? | , (It will initia | lly be titled "Othe | r Information". You | will have the opti | ion of chan | ging the ti | tle if you | desire   | .)      |   |
| 2. Multiple Water Sources                | 🔘 Yes 🔘          | No                      |                 |                     |                |                   |                     |                     |                    |             |             |            |          |         |   |
| 3. Consecutive System                    |                  |                         |                 |                     |                |                   |                     |                     |                    |             |             |            |          |         |   |
| 4. Contaminant Information<br>Summary    |                  |                         |                 |                     |                | < Back            | Next >              |                     |                    |             |             |            |          |         |   |
| 5. UCMR Contaminants<br>Information      |                  |                         |                 |                     |                |                   |                     |                     |                    |             |             |            |          |         |   |
| 6. Additional Contaminant<br>Information |                  |                         |                 |                     |                |                   |                     |                     |                    |             |             |            |          |         |   |
| 7. Significant Deficiencies              |                  |                         |                 |                     |                |                   |                     |                     |                    |             |             |            |          |         |   |
| 8. Cryptosporidium Monitoring            |                  |                         |                 |                     |                |                   |                     |                     |                    |             |             |            |          |         |   |
| 9. Radon Monitoring                      |                  |                         |                 |                     |                |                   |                     |                     |                    |             |             |            |          |         |   |
| 10. Voluntary Monitoring                 |                  |                         |                 |                     |                |                   |                     |                     |                    |             |             |            |          |         |   |
| 11. Compliance with Other<br>Rules       |                  |                         |                 |                     |                |                   |                     |                     |                    |             |             |            |          |         |   |
| 12. Variance and Exemptions              |                  |                         |                 |                     |                |                   |                     |                     |                    |             |             |            |          |         |   |
| 13. Additional Languages                 |                  |                         |                 |                     |                |                   |                     |                     |                    |             |             |            |          |         |   |
| 14. Additional Educational               |                  |                         |                 |                     |                |                   |                     |                     |                    |             |             |            |          |         |   |
| 15. Create Report                        |                  |                         |                 |                     |                |                   |                     |                     |                    |             |             |            |          |         |   |

#### You are almost done. Click next.

| SDWIS/STATE Home Page ×                            | Drinking Water Watch × 🗇 CCR iWriter × +                                                                                                    |                                                                  | × |
|----------------------------------------------------|----------------------------------------------------------------------------------------------------|------------------------------------------------------------------|---|
| + https://ofmpub.epa.gov/ap                        | ex/safewater/f?p=140:29:15803049526227::NO:29::                                                                                                    | ☆ 自 ♥ ♣ 余 ♥                                                      | ≡ |
| CCR<br>Consumer Confidence                         | iWriter Reports My Account Help                                                                                                    | Logout                                                           |   |
| CCR iWriter Report                                 | 15. Create Report                                                                                                    | Return to Existing Reports                                       | J |
| 1. System Information                              | Congratulations!<br>You have finished entering information and can start defining the content of the report. Creating your report is divided into 3 parts:                                                                                                    |                                                                  |   |
| 2. Multiple Water Sources<br>3. Consecutive System | Review the data. The program will review all the data you've entered for any missing or incorrect information. If there is any you' where you can fill in the necessary information.                                                                                                    | 'Il be able to click a link that will take you right to the page |   |
| 4. Contaminant Information<br>Summary              | <ul> <li>View/Download the report. Once you've entered text for all of the report sections you will see a "View/Download Report" button.</li> <li>View/Download the report. Once you've entered text for all of the report sections you will see a "View/Download Report" button.</li> </ul> | Clicking this will take you to a page where you can              |   |
| 5. UCMR Contaminants<br>Information                | Click "Next" to start creating your report.                                                                                                    |                                                                  |   |
| 6. Additional Contaminant<br>Information           | < Back Next>                                                                                                    |                                                                  |   |
| 7. Significant Deficiencies                        |                                                                                                    |                                                                  |   |
| 8. Cryptosporidium Monitoring                      |                                                                                                    |                                                                  |   |
| 9. Radon Monitoring                                |                                                                                                    |                                                                  |   |
| 10. Voluntary Monitoring                           |                                                                                                    |                                                                  |   |
| 11. Compliance with Other<br>Rules                 |                                                                                                    |                                                                  |   |
| 12. Variance and Exemptions                        |                                                                                                    |                                                                  |   |
| 13. Additional Languages                           |                                                                                                    |                                                                  |   |
| 14. Additional Educational<br>Information          |                                                                                                    |                                                                  |   |
| 15. Create Report                                  |                                                                                                    |                                                                  |   |

If you have missing information you will be notified what needs to be corrected. In this example there was no missing or incomplete information. Click next.

| SDWIS/STATE Home Page ×                   | Drinking Water Watch                                               | × CCR iv                                    | Writer               | × \+                 |                           |                             |                 |             |           |            |         |
|-------------------------------------------|--------------------------------------------------------------------|---------------------------------------------|----------------------|----------------------|---------------------------|-----------------------------|-----------------|-------------|-----------|------------|---------|
| + https://ofmpub.epa.gov/ap               | ex/safewater/f?p=140:30:1580304                                    | 9526227::NO:30::                            |                      |                      | ▼ C <sup>e</sup> Q Search |                             | ☆ 8             |             | +         | ⋒          | ø =     |
|                                           | iWriter                                                            |                                             |                      |                      |                           |                             |                 |             |           |            |         |
| Consumer Confidence                       | Reports My Accou                                                   | nt Help                                     |                      |                      |                           |                             |                 |             |           |            |         |
| Current Report: EXAMPLE CCR Anyto         | own Water System 2015 Const                                        | imer Confidence Rep                         | port (CCR)           |                      |                           |                             |                 | Retu        | rn to Ex  | isting R   | leports |
| CCR iWriter Report                        | 15. Create Report - Data Rev                                       | view                                        |                      |                      |                           |                             |                 |             |           |            |         |
| 1. System Information                     | This page is a review of all th<br>to an item will take you to the | e information you've e<br>appropriate page. | entered. Listed belo | ow are all the items | where the information you | u've supplied is either mis | sing or incompl | ete. Clicki | ing the e | dit link i | next    |
| 2. Multiple Water Sources                 |                                                                    |                                             |                      |                      |                           |                             |                 |             |           |            |         |
| 3. Consecutive System                     | There is no missing or inco                                        | mplete information.                         |                      |                      |                           |                             |                 |             |           |            |         |
| 4. Contaminant Information<br>Summary     |                                                                    |                                             |                      |                      |                           |                             |                 |             |           |            |         |
| 5. UCMR Contaminants<br>Information       |                                                                    |                                             |                      | < Bac                | k Next >                  |                             |                 |             |           |            |         |
| 6. Additional Contaminant<br>Information  |                                                                    |                                             |                      |                      |                           |                             |                 |             |           |            |         |
| 7. Significant Deficiencies               |                                                                    |                                             |                      |                      |                           |                             |                 |             |           |            |         |
| 8. Cryptosporidium Monitoring             |                                                                    |                                             |                      |                      |                           |                             |                 |             |           |            |         |
| 9. Radon Monitoring                       |                                                                    |                                             |                      |                      |                           |                             |                 |             |           |            |         |
| 10. Voluntary Monitoring                  |                                                                    |                                             |                      |                      |                           |                             |                 |             |           |            |         |
| 11. Compliance with Other<br>Rules        |                                                                    |                                             |                      |                      |                           |                             |                 |             |           |            |         |
| 12. Variance and Exemptions               |                                                                    |                                             |                      |                      |                           |                             |                 |             |           |            |         |
| 13. Additional Languages                  |                                                                    |                                             |                      |                      |                           |                             |                 |             |           |            |         |
| 14. Additional Educational<br>Information |                                                                    |                                             |                      |                      |                           |                             |                 |             |           |            |         |
| 15. Create Report                         |                                                                    |                                             |                      |                      |                           |                             |                 |             |           |            |         |

All the information has been entered for all the sections. If any of these sections say "NO" under "text entered" you will have to click on edit and enter text in the box titled "suggested text".

#### Click on the "Report" button.

| SDWIS/STATE Home Page                     | 🗴 🛛 Drinking Water Watch 🛛 🛪 🧮 CCR iWriter 🛛 🖈 🕂                                                                                                    |   |      |           | _       |        | x  |
|-------------------------------------------|----------------------------------------------------------------------------------------------------|---|------|-----------|---------|--------|----|
| https://ofmpub.epa.gov/ap                 | pex/safewater/f?p=140:31:15803049526227::NO:RP,31::                                                                                                    | ☆ | ê 🛡  | ÷         | ⋒       | 9      | Ξ  |
| CCR<br>Consumer Confidence                | R iWriter                                                                                                    |   |      |           |         | Logou  | t  |
| Current Report: EXAMPLE CCR Anyto         | own Water System 2015 Consumer Confidence Report (CCR)                                                                                                    |   | Retu | irn to Ex | kisting | Report | s  |
| CCR iWriter Report  1. System Information | IMPORTANT IMPORTANTI IMPORTANTI IMPORTANTI IMPORTANTI IMPORTANTI IMPORTANTI IMPORTANTI IMPORTANT IMPORTANT IMPORTANT IMPORTANT IMPORTANT IMPORTANT IMPORTANT IMPORTANT IMPORTANT IMPORTANT IMPORTANT IMPORTANT IMPORTANT IMPORTANT IMPORTANT IMPORTANT IMPORTANT IMPORTANT IMPORTANTI IMPORTANTI IMPORTANTI |   |      |           |         |        |    |
| 2. Multiple Water Sources                 | Report                                                                                                    |   |      |           |         |        |    |
| 3. Consecutive System                     | Section                                                                                                    |   |      |           |         |        | 41 |
| 4. Contaminant Information<br>Summary     | Section Title Text Entered                                                                                                    |   |      |           |         |        |    |
| 5. UCMR Contaminants<br>Information       | Do I need to take special precautions?     Yes     Edit                                                                                                    |   |      |           |         |        |    |
| 6. Additional Contaminant                 | Where does my water come from?         Yes         [Edit]           Source water assessment and its availability         Yes         [Edit]                                                                                                    |   |      |           |         |        |    |
| 7. Significant Deficiencies               | Why are there contaminants in my drinking water? Yes [Edit]                                                                                                    |   |      |           |         |        |    |
| 8. Cryptosporidium Monitoring             | How can I get involved? Yes [Edit]                                                                                                    |   |      |           |         |        |    |
| 9. Radon Monitoring                       | Additional Information for Lead Yes [Edit]                                                                                                    |   |      |           |         |        |    |
| 10. Voluntary Monitoring                  | 1-7                                                                                                    |   |      |           |         |        |    |
| 11. Compliance with Other<br>Rules        | < Back                                                                                                    |   |      |           |         |        | ĺ  |
| 12. Variance and Exemptions               |                                                                                                    |   |      |           |         |        | 1  |
| 13. Additional Languages                  |                                                                                                    |   |      |           |         |        |    |
| 14. Additional Educational<br>Information |                                                                                                    |   |      |           |         |        |    |
| 15. Create Report                         |                                                                                                    |   |      |           |         |        |    |

After you hit report this is the screen you should see. Click on "CCRiWriter report" and your completed CCR will come up. If you are satisfied the way your CCR looks, click print. Click on the "certificate form" fill it out and send it in with your CCR.

| SDWIS/STATE Home Page ×                   | New Mexico - Internal Drinking × 🗇 CCR iWriter × +                                                                                                    |      |          |             | x   |
|-------------------------------------------|----------------------------------------------------------------------------------------------------|------|----------|-------------|-----|
| + https://ofmpub.epa.gov/ap               | ex/safewater/f?p=140:36:266197227660::NO:36:: 🗸 🖉 😋 Search                                                                                                    |      | +        | <b>A</b> 9  | ≡   |
| CCR<br>Consumer Confidence                | iWriter<br>Reports My Account Help                                                                                                    |      |          | Log         | put |
| Current Report: EXAMPLE CCR Anyto         | wn Water System 2015 Consumer Confidence Report (CCR)                                                                                                    | Retu | rn to Ex | isting Repo | rts |
| CCR iWriter Report                        | 15. Create Report - View Report                                                                                                    |      |          |             |     |
| 1. System Information                     | View/Download Report                                                                                                    |      |          |             |     |
| 2. Multiple Water Sources                 |                                                                                                    |      |          |             | 1   |
| 3. Consecutive System                     | View/Print CCR CCRiWriter Report 51506                                                                                                    |      |          |             |     |
| 4. Contaminant Information<br>Summary     | Download CCR (DOC) CCRIWriter Report 51506.doc                                                                                                    |      |          |             |     |
| 5. UCMR Contaminants<br>Information       | Download Certificate Form (PDF) Certificate Form                                                                                                    |      |          |             |     |
| 6. Additional Contaminant<br>Information  | You can easily preview and print your report by clicking the View/Print option. If you want to edit the report you<br>can download it using the DOC option. It should then be editable in most current word processors.<br>Along with the report we have provided a certificate form you can download. You can fill it out and send it to your |      |          |             |     |
| 7. Significant Deficiencies               | primacy agency along with a copy of your CCR.                                                                                                    |      |          |             |     |
| 8. Cryptosporidium Monitoring             | Once you've completed and and downloaded your Consumer Confidence Report click Next to view the final                                                                                                    |      |          |             |     |
| 9. Radon Monitoring                       | page.                                                                                                    |      |          |             |     |
| 10. Voluntary Monitoring                  |                                                                                                    |      |          |             | 5   |
| 11. Compliance with Other<br>Rules        | < Back Next >                                                                                                    |      |          |             |     |
| 12. Variance and Exemptions               |                                                                                                    |      |          |             |     |
| 13. Additional Languages                  |                                                                                                    |      |          |             |     |
| 14. Additional Educational<br>Information |                                                                                                    |      |          |             |     |
| 15. Create Report                         |                                                                                                    |      |          |             |     |
| release 1.0                               |                                                                                                    |      |          |             |     |

# DATES TO REMEMBER

- APRIL 1, 2016- DELIVER INFORMATION BUYER SYSTEMS.
- JUNE 17, 2016-LAST DAY TO SUBMIT CCR TO CCR RULE ADMINISTRATOR FOR REVIEW.
  - JULY 1, 2016- DELIVER 2015 CCR TO CONSUMERS.
  - JULY 1, 2016- SEND A COPY OF 2015 CCR TO THE DRINKING WATER BUREAU.
  - JULY 1, 2016- SEND CCR CERTIFICATION FORM (OPTIONAL BUT RECOMMENDED)
  - **OCTOBER 1, 2016- SEND CCR CERTIFICATION FORM (MANDATORY)**